### Guide de démarrage Chargeur intelligent

Date:02/10/2023

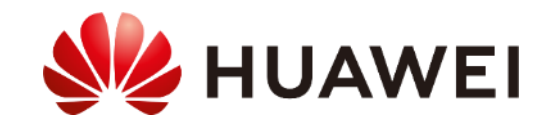

## Fiche technique

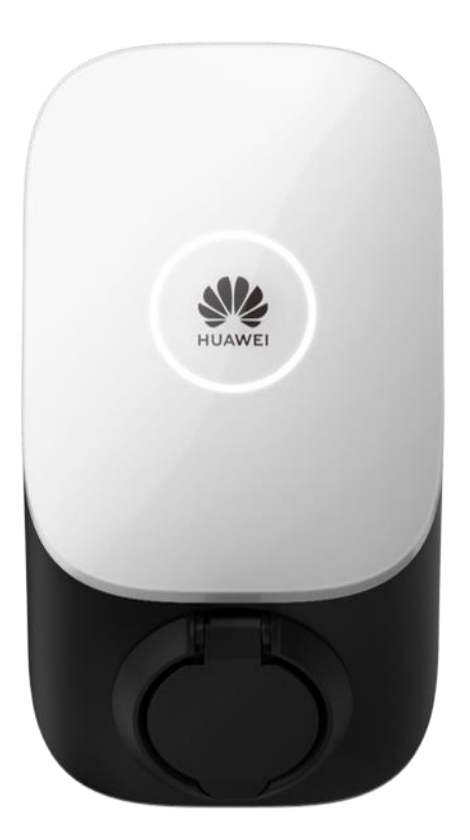

|                                                | SCharger-7KS-S0                                  | SCharger-22KT-S0                           |  |  |  |
|------------------------------------------------|--------------------------------------------------|--------------------------------------------|--|--|--|
| Entrées et sorties                             |                                                  |                                            |  |  |  |
| Puissance de charge maximale<br>(configurable) | 1,4 kW à 7,4 kW                                  | 1,4 kW à 22 kW                             |  |  |  |
| Tension nominale                               | 230 V ± 20%                                      | 400 V±20%                                  |  |  |  |
| Courant nominal                                | 6-32 A (monophasé)                               | 6-32 A (monophasé/triphasé)                |  |  |  |
| Connexion du véhicule                          | Prise                                            | de type 2                                  |  |  |  |
| Section de câble                               | Jusqu                                            | à 10 mm2                                   |  |  |  |
| Type de réseaux                                | TN, TT, IT                                       | TN, TT                                     |  |  |  |
| Communication                                  |                                                  |                                            |  |  |  |
| Protocole                                      | Mod                                              | bus TCP                                    |  |  |  |
| Communication                                  | Wi-Fi/Ethernet                                   |                                            |  |  |  |
| Authentification                               | RFID #*@\$7 ISO-14443-A), application, Bluetooth |                                            |  |  |  |
| Données physiques                              |                                                  |                                            |  |  |  |
| Plage de température                           | 35 C à +45 C                                     | (35°C à +40°C @ 32A<br>(35°C à +50°C @ 16A |  |  |  |
| Dimensions (H x L x P)                         | 335 x 18                                         | 30 x 145 mm                                |  |  |  |
| Poids                                          | 3 Kg                                             | 3,1 Kg                                     |  |  |  |
| Degré de protection                            |                                                  | P54                                        |  |  |  |
| Consommation Stanby                            | Puiss                                            | ance 6W                                    |  |  |  |
| Protections                                    |                                                  |                                            |  |  |  |
| Dispositif de courant résiduel (RCD)           | Type A (30mA)                                    | + DC 6 mA intégré                          |  |  |  |
| Surintensité                                   | IEC                                              | 61851-1                                    |  |  |  |
| Surtensions                                    | С                                                | AT II                                      |  |  |  |
| Capteur de température                         | Applique une réduction de p                      | uissance si la température max             |  |  |  |

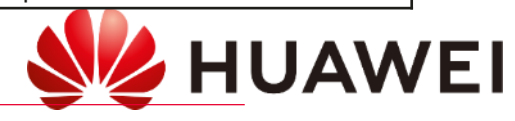

### **Description produit**

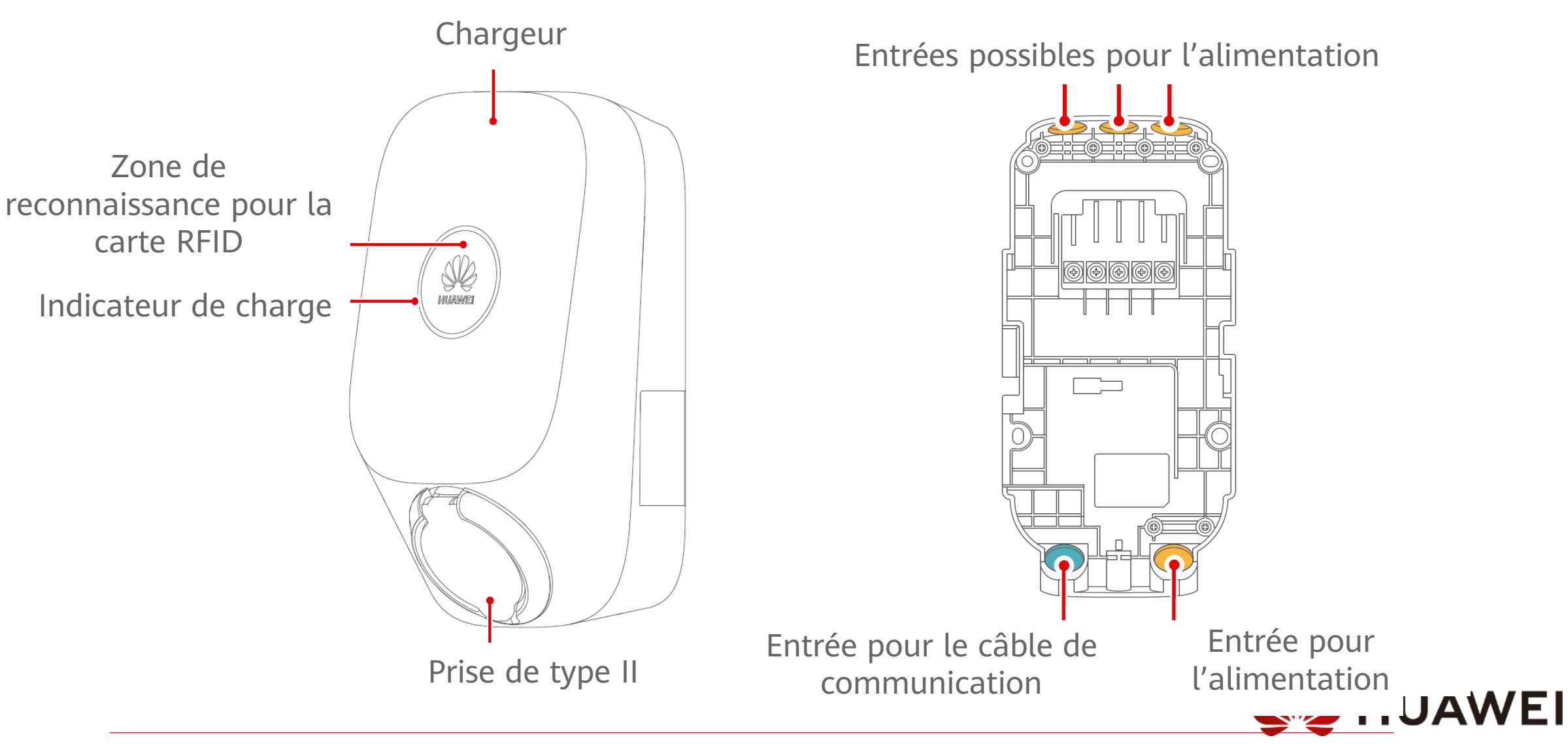

### Emplacement

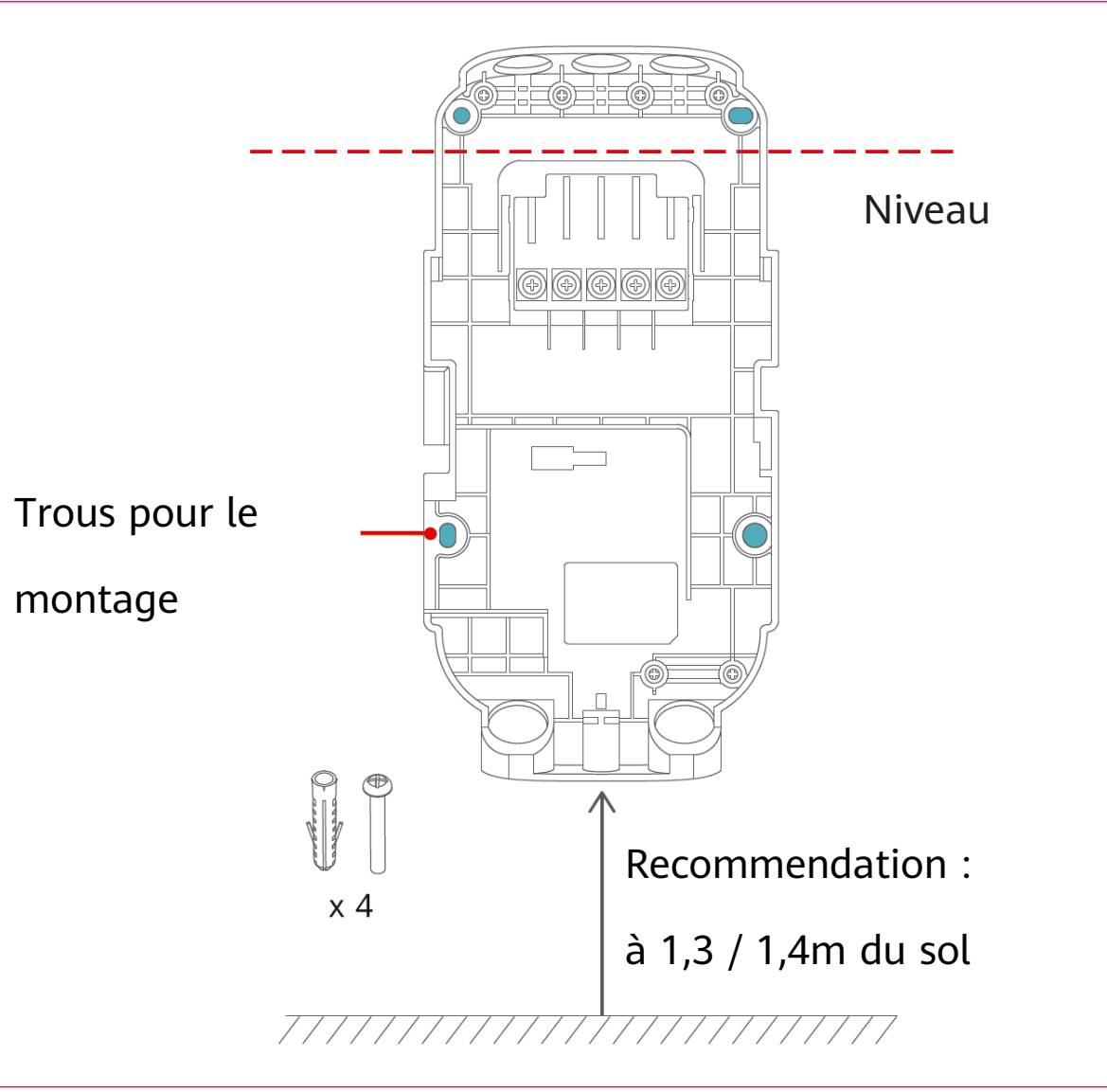

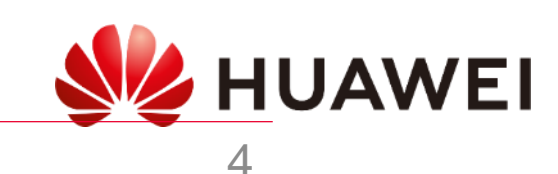

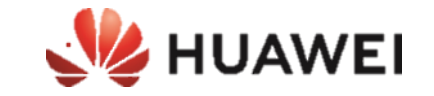

## Installation

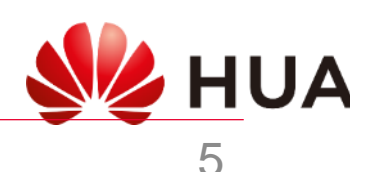

### Installation standard

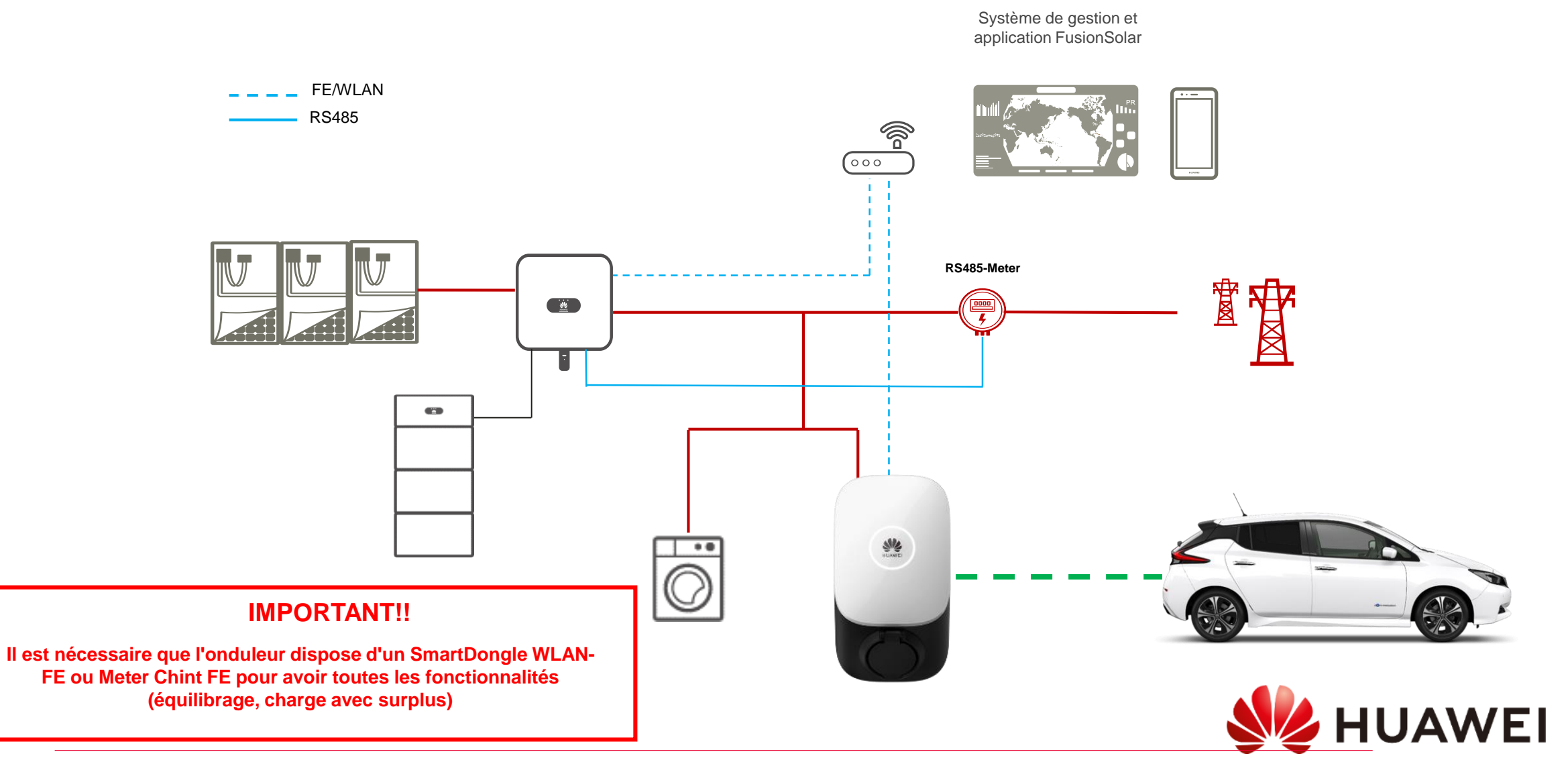

## Étapes d'installation photovoltaïque

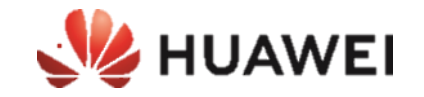

Poser le support du chargeur (couvercle arrière)

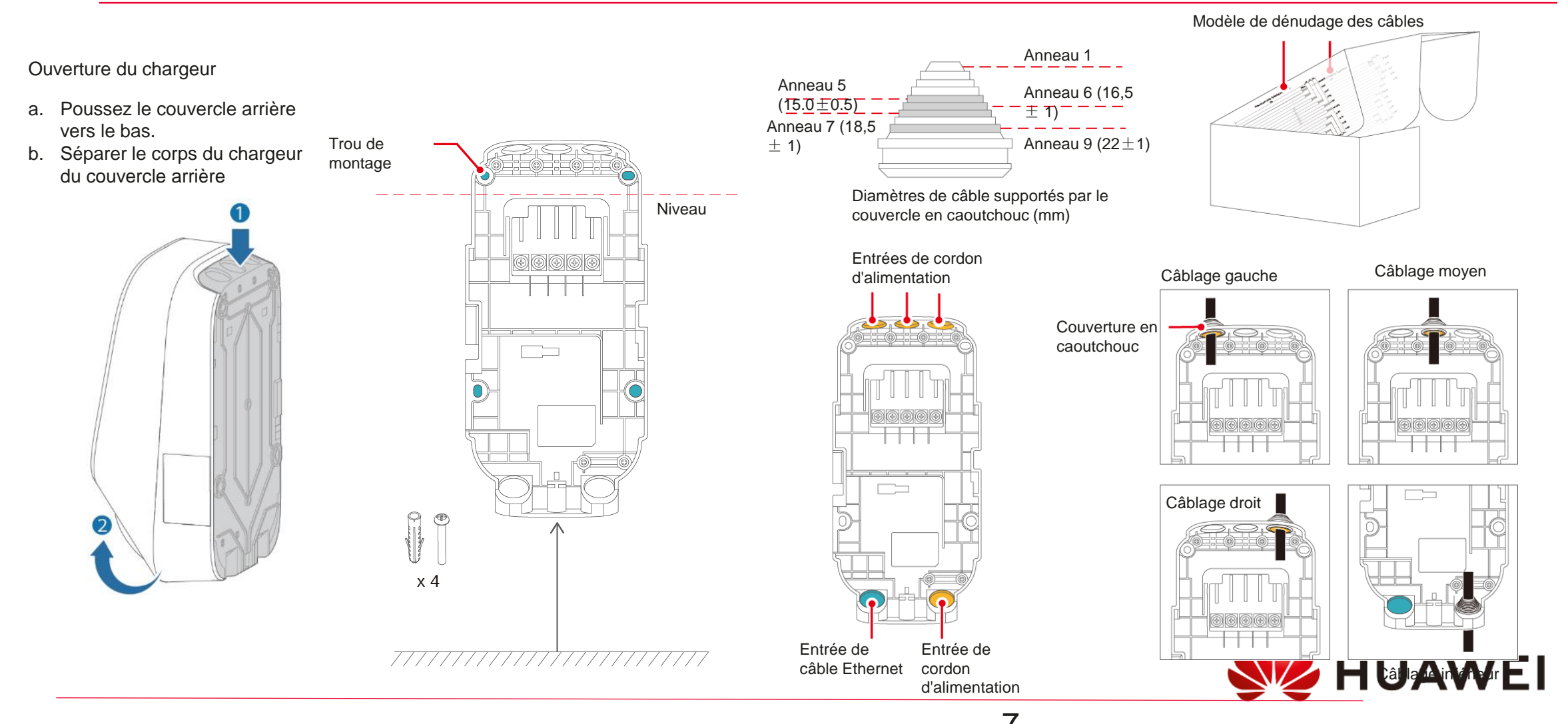

## Étapes d'installation photovoltaïque

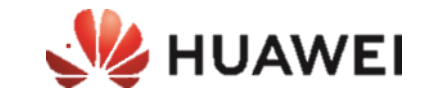

#### Effectuer la connexion CA

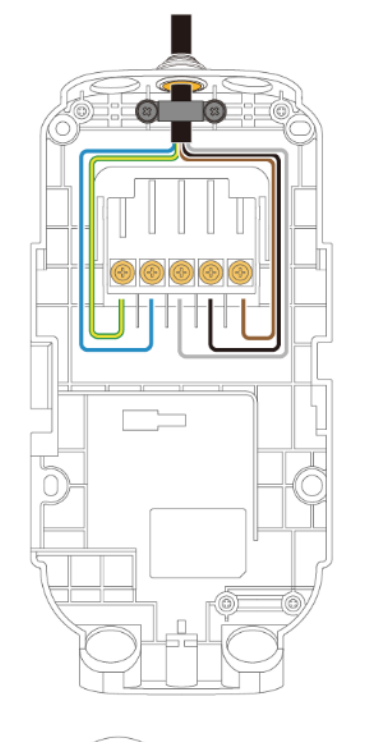

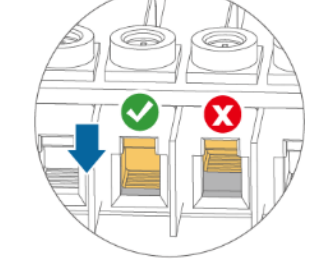

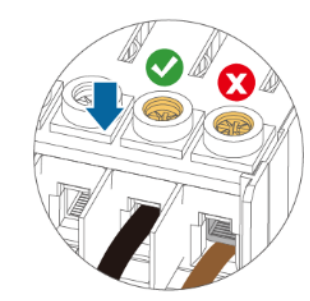

**i** Diamètre de

Lors de l'acheminement de cinq câbles de 10 mm2 à partir du bas, il est recommandé de ne pas empiler plus de deux couches de câbles.

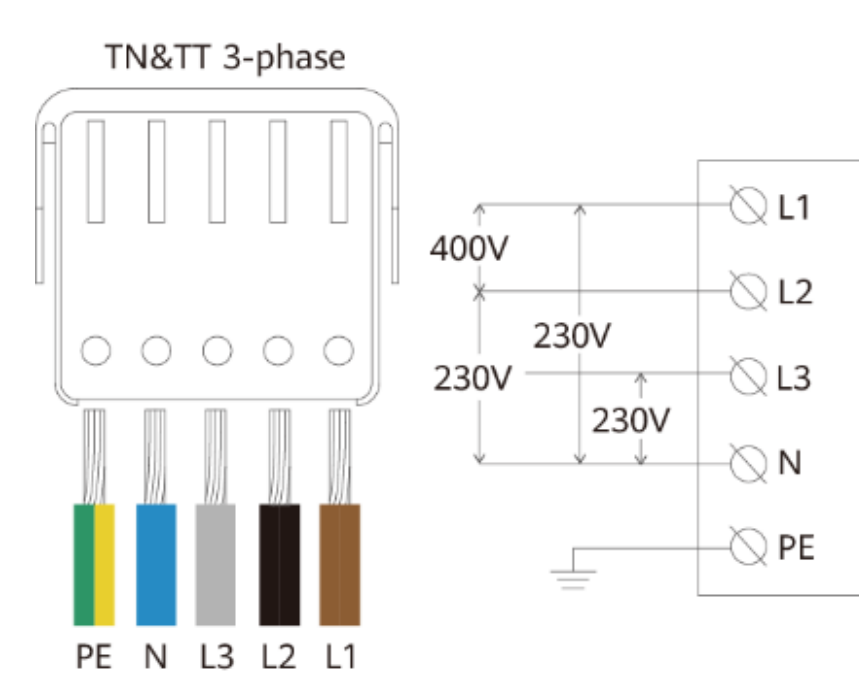

HUAWEI

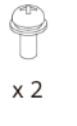

Diamètre de câble recommandé: 19,5 - 23 mm

câble

recommandé: 14,5 - 19,5 mm

8

## Étapes d'installation photovoltaïque

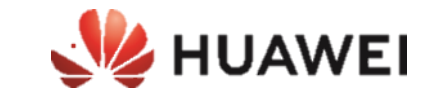

Établir une connexion de communication

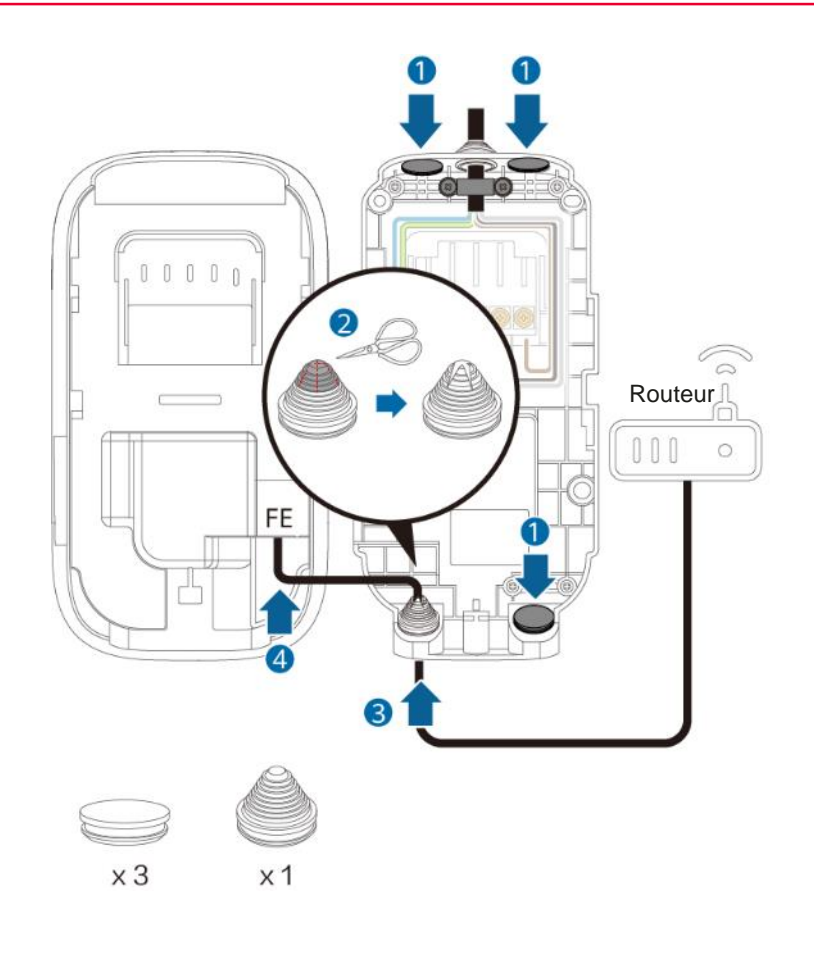

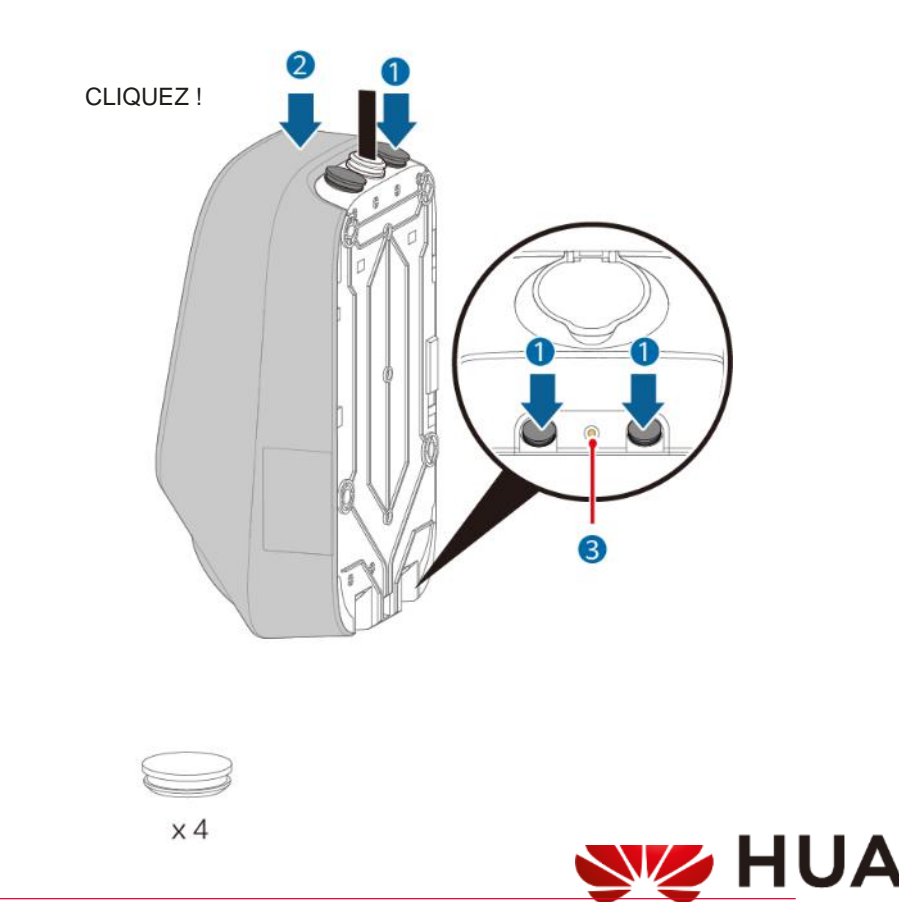

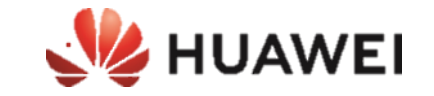

## Mise en service

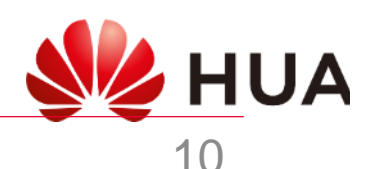

### Guide de configuration de FusionSolar

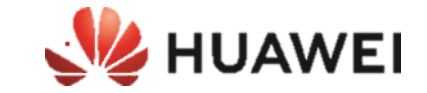

#### ⑦ Español ∨ ⑦ Español ∨ 10:27 · Ts 🖌 🗎 95 % **FusionSolar FusionSolar** GabrielB & Nombre de usuario o cor & Nombre de usuario o correo g\*\*\*e@huawei.com 6 Contraseña 6 Contraseña ¿Olvidó contraseña? ¿Olvidó contraseña? Centre de messages Iniciar sesión internet Mise en service de l'appareil Internet Sans Avec Gestion des centrales Gestion des utilisateurs Guía rápida F Informations d'entreprise Manual del usuario À propos Vídeo de puesta en marcha Puesta en servicio del dispositivo (?) Aide et retours Solo para situaciones sin red Ajustes de inicio de sesión 🙆 Configurazione Sin cuenta? Cancelar B ⊡ 1) Gestion d'appareils Moi Accueil Maintenance WAWEI

#### Démarrer l'APPLI de configuration

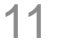

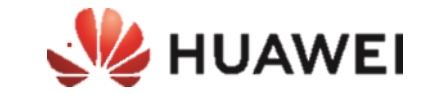

## Préparation de l'installation pour l'installation du chargeur (SmartDongle)

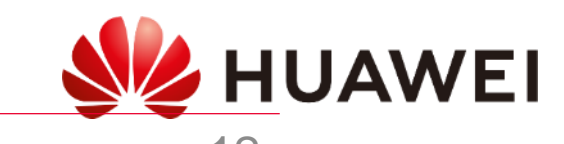

## Guide de configuration de FusionSolar

#### Pré-démarrage DONGLE

#### Effectuez uniquement dans le cas où vous n'avez pas déjà installé SmartDongle

**SmartDongle** 

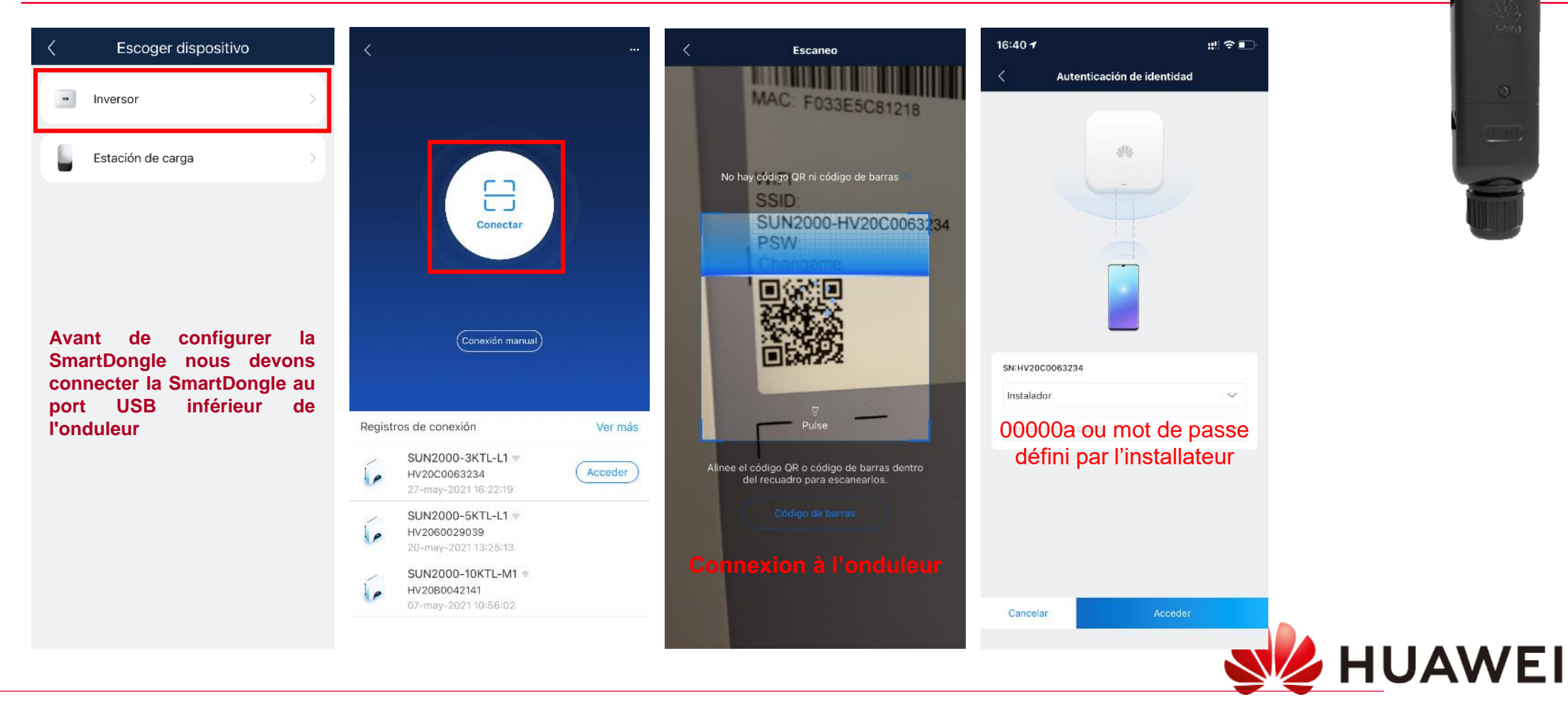

HUAWEI

## Guide de configuration de FusionSolar

#### Pré-démarrage DONGLE

| K SUN2000-<br>Arrêt : arrêt                 | 10KTL-M1                                    | Ajustes rápidos                                                                           |
|---------------------------------------------|---------------------------------------------|-------------------------------------------------------------------------------------------|
| Statut de communication<br>Aucune carte SIM | Système de gestion<br>La connexion a échoué | Gestión de dispositivos<br>Comunicación<br>Parámetros básicos<br>Control de<br>Completado |
| 0.000 kw                                    | 0.00 kWh                                    | código de red España-RD1699/661 >                                                         |
| Puissance active                            | Rendement du jour                           | Nivel de voltaje 230 V                                                                    |
| 0.00 kwh<br>Rendement d'énergie mensuel     | 0.00 кмh<br>Rendement total                 | Frecuencia<br>de red 50 Hz                                                                |
|                                             |                                             | Fecha y hora<br>del teléfono 27-May-2021 15:44:47                                         |
| (0                                          | <u>ش</u>                                    | Zona horaria<br>del teléfono UTC +02:00                                                   |
| Alarme                                      | < <b>℃</b><br>Réglage rapide                | Fecha y hora de sinc. del teléfono                                                        |
| Surveillance de<br>périphérique             | <b>Ø</b><br>Maintenance                     | Nous devons effectuer les<br>paramètres rapides pour<br>configurer le SmartDongle         |
| ¢                                           | t‡tj                                        |                                                                                           |
| Paramètres                                  | Réglage de la puissan                       |                                                                                           |
|                                             | -                                           | Siguiente                                                                                 |

Effectuez uniquement dans le cas où vous n'avez pas déjà installé SmartDongle

**SmartDongle** 

Une fois que les réglages rapides ont été effectués et que le SmartDongle est connecté, nous devons ajouter le SN du SmartDongle dans l'installation où nous avons connecté l'onduleur.

Ce processus ne peut être effectué qu'à partir du compte avec le rôle d'installateur associé à l'installation existante. Sans accès au compte de la centrale, il serait nécessaire de faire l'installation avec le compteur Chint FE DTSU666-FE

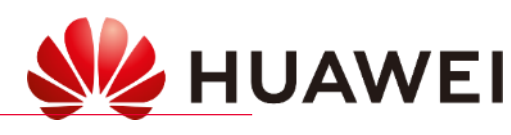

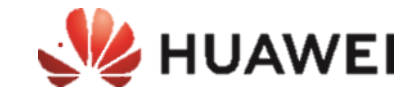

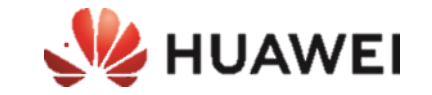

## IL EST INDISPENSABLE DE METTRE À JOUR LE SDONGLE À LA VERSION:

## SDongleV200R022C10SPC107

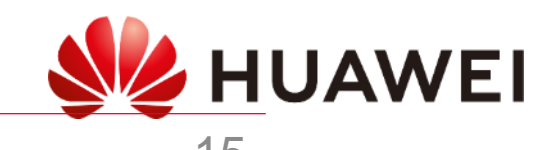

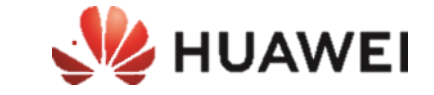

Mise à jour depuis le portail FusionSolar

- 1. Aller en haut dans le menu « Centrales »
- 2. Aller sur Gestion des mises à jour
- 3. Appuyer sur le bouton bleu en haut à droite « créer une tâche de mise à jour »
- 4. Laisser «maintenant» et sélectionner Dongle dans le type d'appareil
- Sélectionner la centrale concernée, prendre la version du software avec le plus grand numéro à la fin (ex : 133) et autoriser la mise à jour

SmartDongle WLAN-FE (sur place)

- 1. Déconnectez SmartDongle (30s) et reconnectez-le
- 2. Au cours des 5 premières minutes le Dongle générera un réseau wifi (SDongle)
- 3. Connectez-vous localement avec FusionSolar au SmartDongle (connexion manuelle) (mot de passe : Changeme)
- 4. Passer à la maintenance → Mise à jour de l'appareil
- Choisissez Sélection manuelle et recherchez le fichier de mise à jour dans la mémoire mobile (à télécharger au préalable) : lien :

#### SDongleV200R022C10SPC107

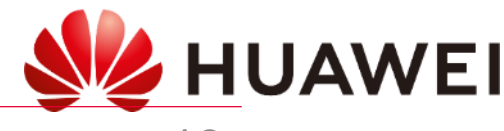

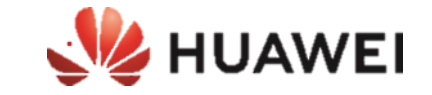

#### SmartDongle WLAN-FE

- 1. Déconnectez SmartDongle (30s) et reconnectez-le
- 2. Au cours de la première 5min générera un réseau wifi (SDongle)
- 3. Connectez-vous localement avec FusionSolar à la SmartDongle (connexion manuelle) (mot de passe : Changeme)
- 4. Passer à la maintenance → Mise à jour de l'appareil
- 5. Choisissez de mettre à niveau et sélectionnez la dernière version disponible

#### SDongleV200R022C10SPC107

#### **PREPARATION MISE À JOUR**

Pour que les mises à jour soient disponibles dans l'application Fusion Solar, nous devons télécharger les fichiers de mise à jour dans l'application au préalable.

Pour ce faire, nous devons enregistrer le fichier dans la mémoire du téléphone, sélectionner le fichier et indiquer à ouvrir dans "Fusion Solar".

Une fois fait, Fusion Solar s'ouvrira et indiquera le fichier téléchargé avec succès.

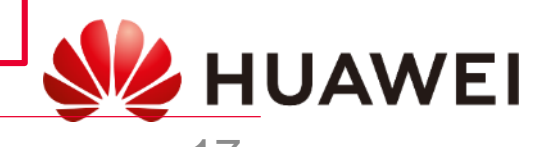

## Guide de configuration de FusionSolar

Prédémarrage (activer le modbus TCP)

| Escoger dispositivo           Inversor | <                                                                                                    | < Escaneo                                                                                                    | 16:40 ᠠ #! २ ■<br>< Autenticación de identidad                                                 |                                                                                                    |
|----------------------------------------|----------------------------------------------------------------------------------------------------|----------------------------------------------------------------------------------------------------|------------------------------------------------------------------------------------------------|----------------------------------------------------------------------------------------------------|
| Estación de carga                      | Conectar                                                                                                    | No hay código QR ni código de barras<br>SSID:<br>SUN2000-HV20C0063234<br>PSW                                                  |                                                                                                | En cas de non-mémorisation du mot de passe, nous devons effectuer une réinitialisation du mot de passe |
|                                        | Conexión manual<br>Registros de conexión Ver más                                                                                                    | Pulse                                                                                                    | SN:HV20C0063234<br>Instalador                                                                  | reinitialisation du mot de passe                                                                       |
|                                        | HV20C0063234<br>27-may-2021 16:22:19         Acceder           SUN2000-5KTL-L1 *<br>HV2060029039<br>20-may-2021 13:25:13         *           SUN2000-10KTL-M1 *<br>HV20B0042141<br>07-may-2021 10:56:02         * | Alinee el código QR o código de barras dentro<br>del recuadro para escanearlos.<br>Código de barras<br>Connexion à l'onduleur | Ce mot de passe est celui qui<br>a été défini par l'installateur<br>lors de la mise en service |                                                                                                    |
|                                        |                                                                                                    |                                                                                                    |                                                                                                | HUAWEI                                                                                                 |

MUAWEI

SUN2000-L1/M1

## SUN2000-L1/M1

## Guide de configuration de FusionSolar

Prédémarrage (activer le modbus TCP)

| K SUN2000-<br>Arrêt : arrêt                 | 10KTL-M1                                    | Paramètres               |   | Conf. comm.                                                   |   | Paramètres du dongle                                                 |
|---------------------------------------------|---------------------------------------------|--------------------------|---|---------------------------------------------------------------|---|----------------------------------------------------------------------|
| Statut de communication<br>Aucune carte SIM | Système de gestion<br>La connexion a échoué | Paramètres de réseau     | > | Réglages WLAN de l'onduleur                                   | > | Adresse de début pour<br>l'attribution automatique 1 ><br>d'adresses |
| 0.000 kw<br>Puissance active                | 0.00 kwh<br>Rendement du jour               | Paramètres de protection | > | RS485_1                                                       | > | Modbus TCP >                                                         |
| 0.00 kwh<br>Rendement d'énergie mensuel     | 0.00 kwh<br>Rendement total                 | Paramètres de fonction   | > | Configuration du système de gestion                           | > |                                                                      |
|                                             |                                             | Réglage de la puissance  | > | Réseau mobile                                                 | > | Activer la                                                           |
| Alarme                                      | Alarme Réglage rapide                       | Réglage de l'heure       | > | Paramètres du dongle                                          | > | connexion TCP                                                        |
| Surveillance de périphérique                | <b>Ø</b><br>Maintenance                     | Conf. comm.              | > | Réglages des paramètres de communication du système parallèle | > | modbus<br>(sans restriction)                                         |
| Çîs<br>Paramètres                           | Réglage de la puissan                       |                          |   |                                                               |   |                                                                      |

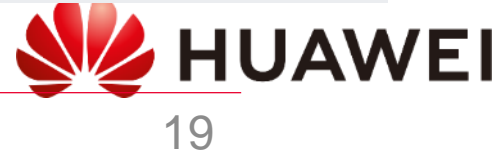

MUAWEI

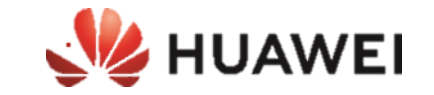

## Mise en service du chargeur

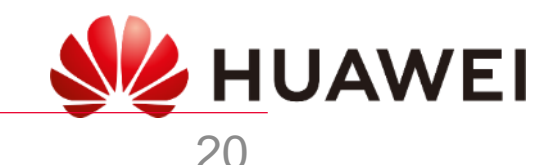

## Guide de configuration de FusionSolar

Configuration locale du chargeur intelligent

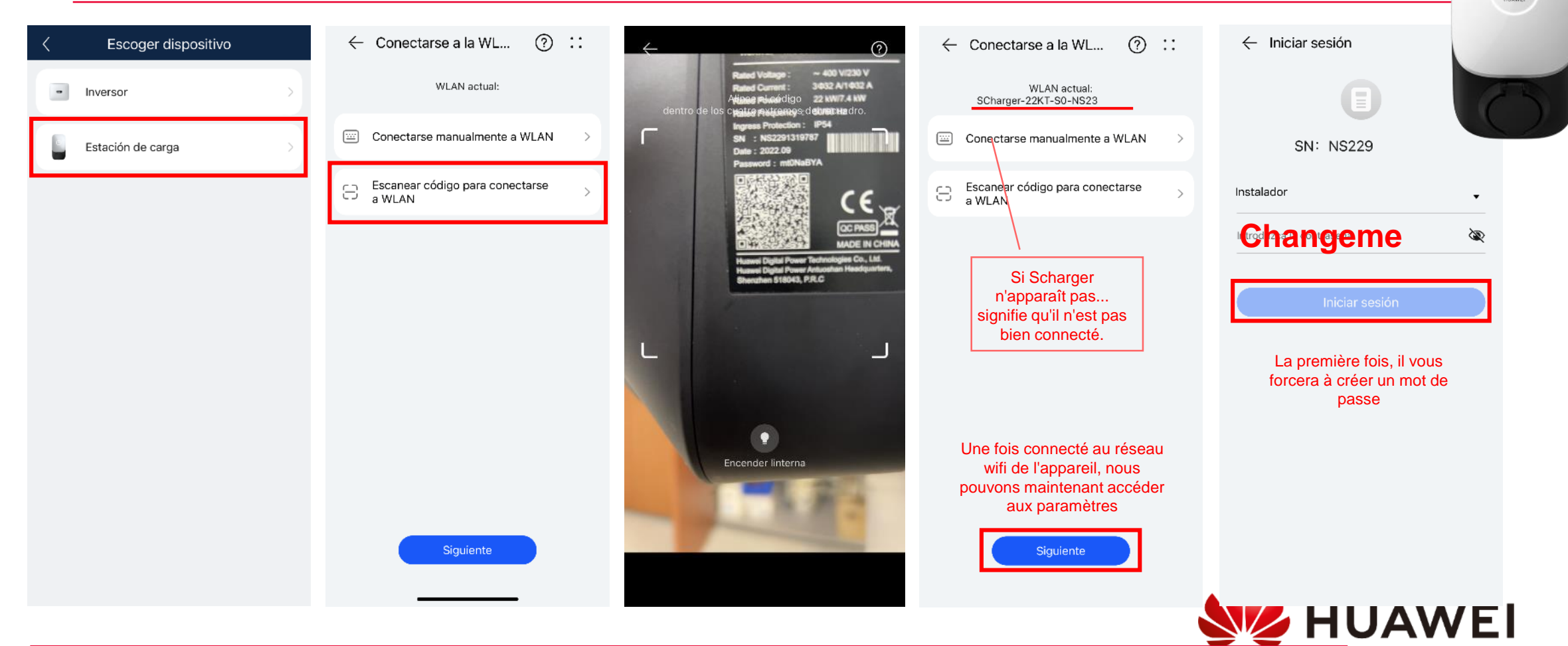

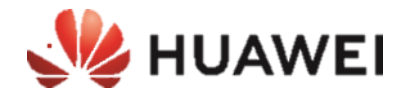

34

#### **FusionSolar** Chargeur intelligent de démarrage SIL Contraseña de inicio Iniciar sesión Mantenim $\leftarrow$ Iniciar sesión X Ajustes rápidos de sesión **Changeme** Exportar registro Ì Configuración de parámetros Gestión de actualizaciones Ì Contraseña nueva SN: NS22 SN: NS229 Capacidad del Ajustes rápidos 32 A disyuntor principal Confirme la contraseña nueva Ì Instalador Instalador Aiustes del sistema . La contraseña debe contener de 8 a 32 caracteres que Sincronizar con el teléfono incluvan al menos una letra mayúscula, una letra minúscula y un dígito o carácter especial. Fecha, hora y zona horaria Sistema de puesta a tierra TN/TT > $\otimes$ Ś Introduzca la contraseña. Zona horaria local UTC+02:00 Capacidad del disyuntor principal 32 A 🔾 Potencia de carga máxima 22.0 kW Iniciar sesión Corriente de carga si el cargador está 32 A desconectado del contador Si le numéro de série Potencia de carga máxima 22.0 kW n'apparaît pas, cela Entrez le nouveau mot de signifie qu'il n'est pas passe créé Configuración de potencia FV connecté correctement, attendez quelques Ajustes de Modbus-TCP minutes ou reconnectez-vous Contraseña de inicio de sesión La contraseña actual es la contraseña inicial. Cámbiela. Fecha y hora Cambiar contraseña Salir **f** A Siguiente > Alarma **W**HUAWEI

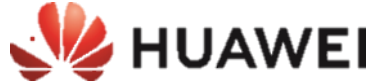

## Guide de configuration de

### Guide de configuration de FusionSolar

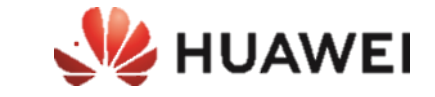

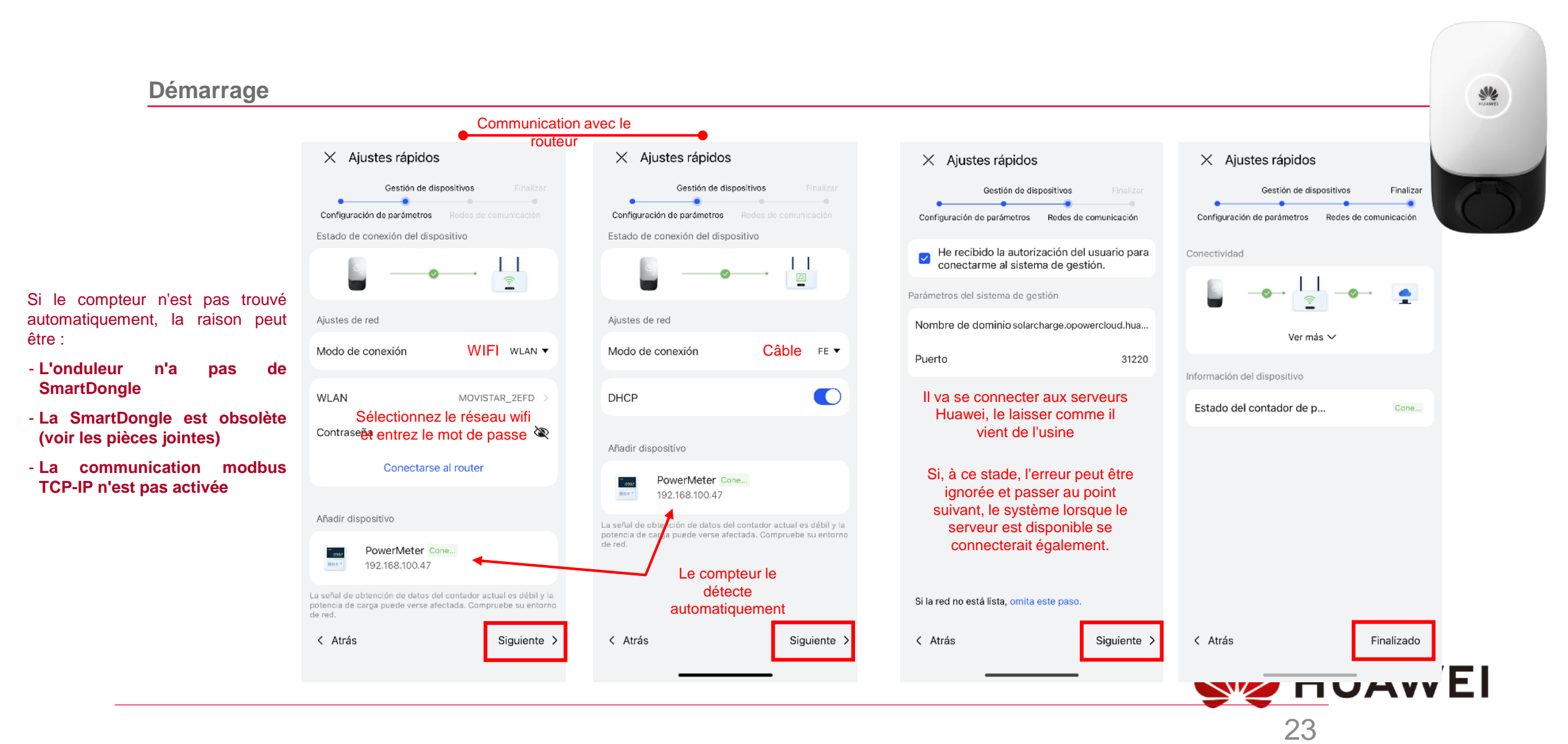

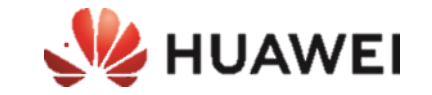

## Ajouter le chargeur dans l'installation solaire

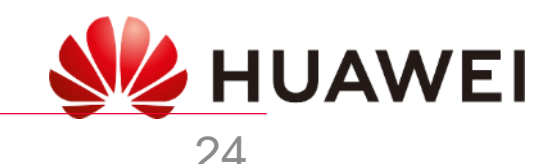

### **APP FusionSolar - Chargeur Intelligent**

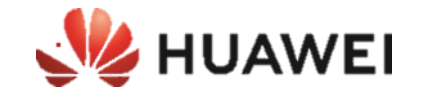

Ce processus ne peut être effectué qu'à partir du compte avec un rôle d'installateur ou de propriétaire associé à l'installation.

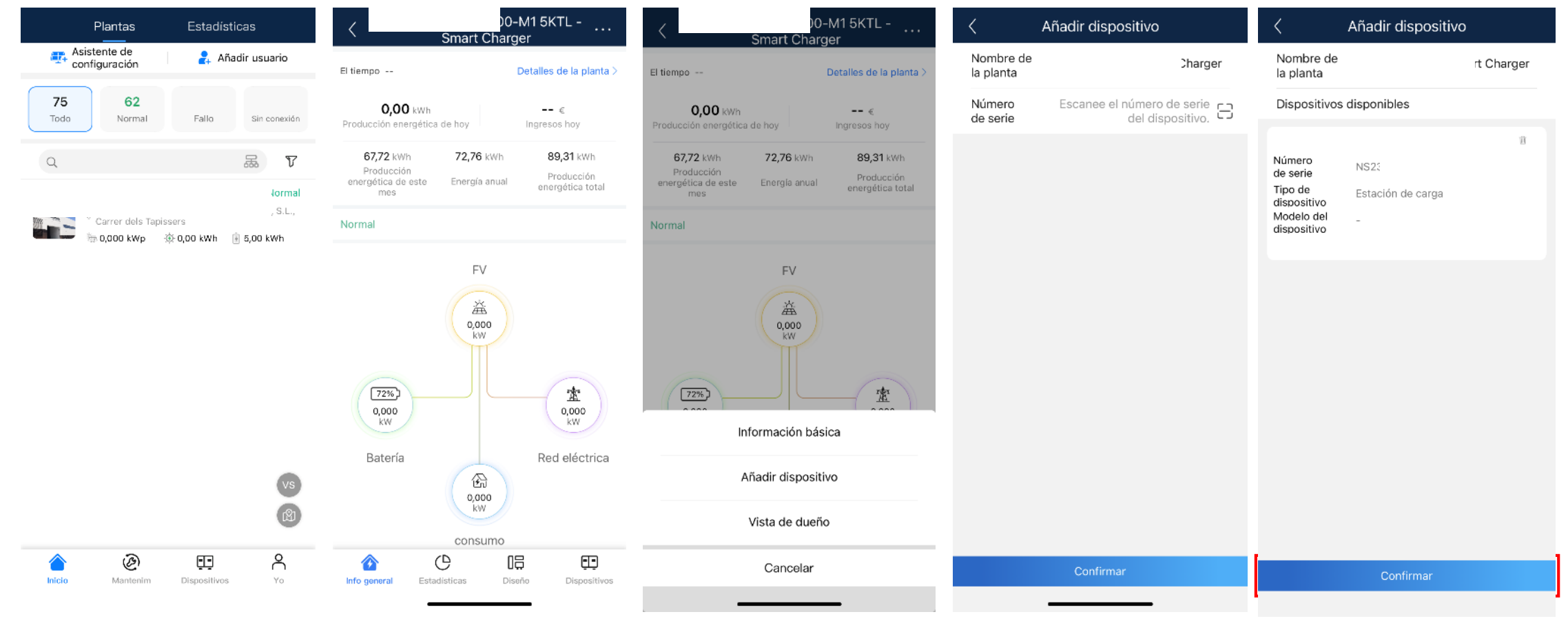

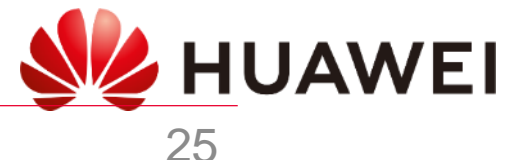

## Portail web Fusion Solar - Chargeur intelligent

#### Ce processus ne peut être effectué qu'à partir du compte avec le rôle d'installateur ou de propriétaire associé à l'usine.

https://eu5.fusionsolar.huawei.com

**HUAWEI** 

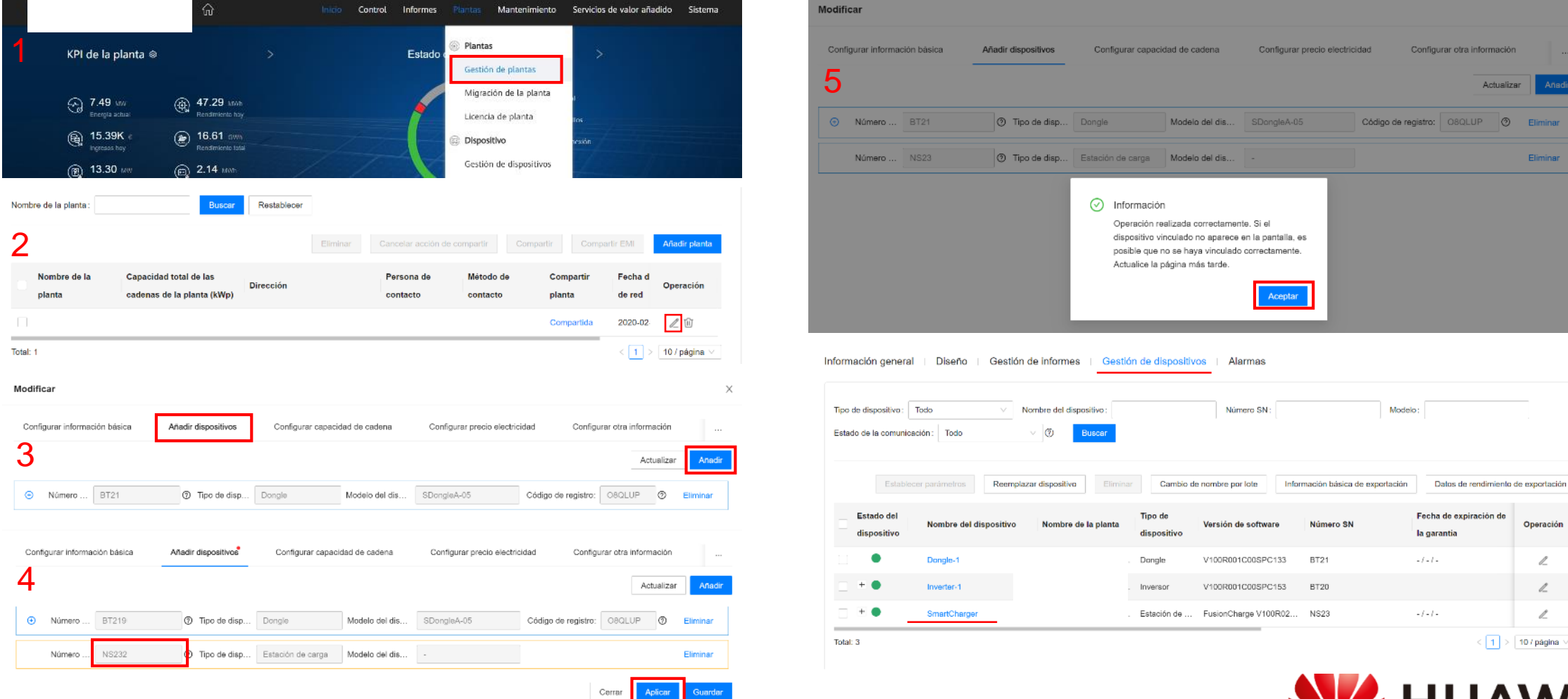

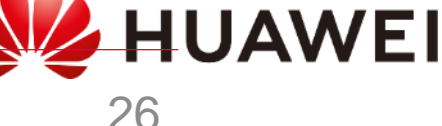

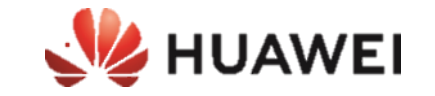

## CONFIGURATION DE BASE DU CHARGEUR INTELLIGENT

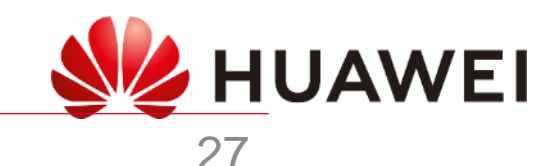

#### **VUE LOCALE INSTALLATEUR**

#### 0&M

| Sistema de puesta a ti                          | erra                     | TN/TT >  |
|-------------------------------------------------|--------------------------|----------|
| Capacidad del disyunt                           | or principal             | 25 A >   |
| Corriente de carga si e<br>desconectado del con | l cargador está<br>tador | 20 A >   |
| Potencia dinámica má                            | xima                     | 7,4 kW > |
| Potencia máxima                                 |                          | 7,4 kW > |
| Maximum Current of C                            | charging Cable           | 32 A     |
| Potencia de carga diná                          | ámica 🕐                  |          |
| Configuración de pote                           | ncia FV                  | >        |
| Ajustes de Modbus-TC                            | P                        | >        |
| Contraseña de inicio d                          | e sesión                 | >        |
| Fecha y hora                                    |                          | >        |
|                                                 | Salir                    |          |
| *                                               | .0.                      | 0        |
| Inicio                                          | Alarma                   | Mantenim |

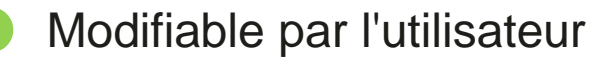

#### Puissance contractée

Puissance maximale à prélever sur le réseau en cas de perte de communication avec le compteur

Puissance totale pour charger le VE

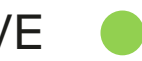

#### Limite de puissance maximale de l'installation du chargeur

Type détecteur de câble, il est seulement informatif et limiterait la charge si la puissance maximum du câble était moins que 32A

Activer l'équilibrage de charge

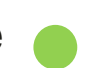

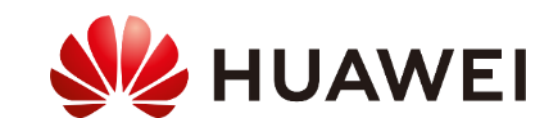

#### VUE UTILISATEUR

#### Ajustes

| Dispositivo                            | My Charging Pile $>$      |                             |
|----------------------------------------|---------------------------|-----------------------------|
| Potencia dinámica máxima               | 7,4 kW >                  | Puissance<br>totale pour    |
| Carga programada                       | >                         | charger le VE               |
| Gestión de tarjetas                    | >                         |                             |
| Gestión de contraseñas                 | >                         |                             |
| Ajustes avanzados                      | >                         |                             |
| Modo de traba del<br>conector de carga | Trabar durante la carga > |                             |
| Potencia de carga dinámica             | a Ø                       | Activer<br>l'équilibrage de |
| Información del dispositivo            | >                         | charge                      |
| Sali                                   | r                         |                             |
|                                        |                           |                             |
| 00                                     | 0                         |                             |
| Información donaral                    | Aiustos                   |                             |

### $\leftarrow$ Ajustes avanzados

| Sistema de puesta a tierra                                                                               | TN/TT              |
|----------------------------------------------------------------------------------------------------|--------------------|
| Corriente de carga si el cargador está<br>desconectado del contador                                      | 20 A >             |
| Capacidad del disyuntor principal                                                                        | 25 A >             |
| Configuración de potencia FV                                                                             | >                  |
| Autenticación de identidad                                                                               | 0                  |
| Se verifica la identidad del usuario pasando una ta<br>a través de la comunicación Bluetooth antes de la | arjeta o<br>carga. |
| Gestión de rutas                                                                                         | >                  |
| Gestión de contadores                                                                                    | >                  |
| Restablecer los ajustes de fábrica                                                                       | >                  |

Puissance maximale à prélever sur le réseau en cas de perte de communication avec le compteur

Puissance maximale de la maison

**HUAWEI** 

#### VUE UTILISATEUR -FusionSolar

## ← Cargador

| Dispositivo                            | My Charging Pile $\geq$     |                             |
|----------------------------------------|-----------------------------|-----------------------------|
| Potencia dinámica máxima               | 7,4 kW >                    | Puissance<br>totale pour    |
| Alimentación FV como prio              | ridad 🕐                     | charger le VE               |
| Carga programada                       | >                           |                             |
| Autenticación vía Bluetooth            | 0                           |                             |
| Ajustes avanzados                      | >                           |                             |
| Modo de traba del<br>conector de carga | Trabar durante la carga $>$ |                             |
| Potencia de carga dinámica             | a Ø 💽                       | Activer<br>l'équilibrage de |
| Información del dispositivo            | >                           | charge                      |
|                                        |                             |                             |
|                                        |                             |                             |
| 00                                     | 0                           |                             |
| Información general                    | Ajustes                     |                             |

# Sistema de puesta a tierra TN/TT Capacidad del disyuntor principal 25 A > Configuración de potencia FV > Autenticación de identidad •

Se verifica la identidad del usuario pasando una tarjeta o a través de la comunicación Bluetooth antes de la carga.

 $\leftarrow$  Ajustes avanzados

## Puissance maximale de la maison

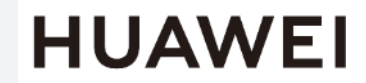

## **Configuration - Chargeur intelligent**

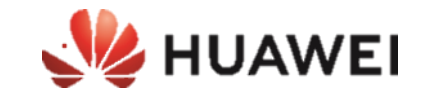

#### Le seul qui peut configurer le Smart Charger est l'utilisateur lui-même en accédant à son compte avec le rôle de propriétaire

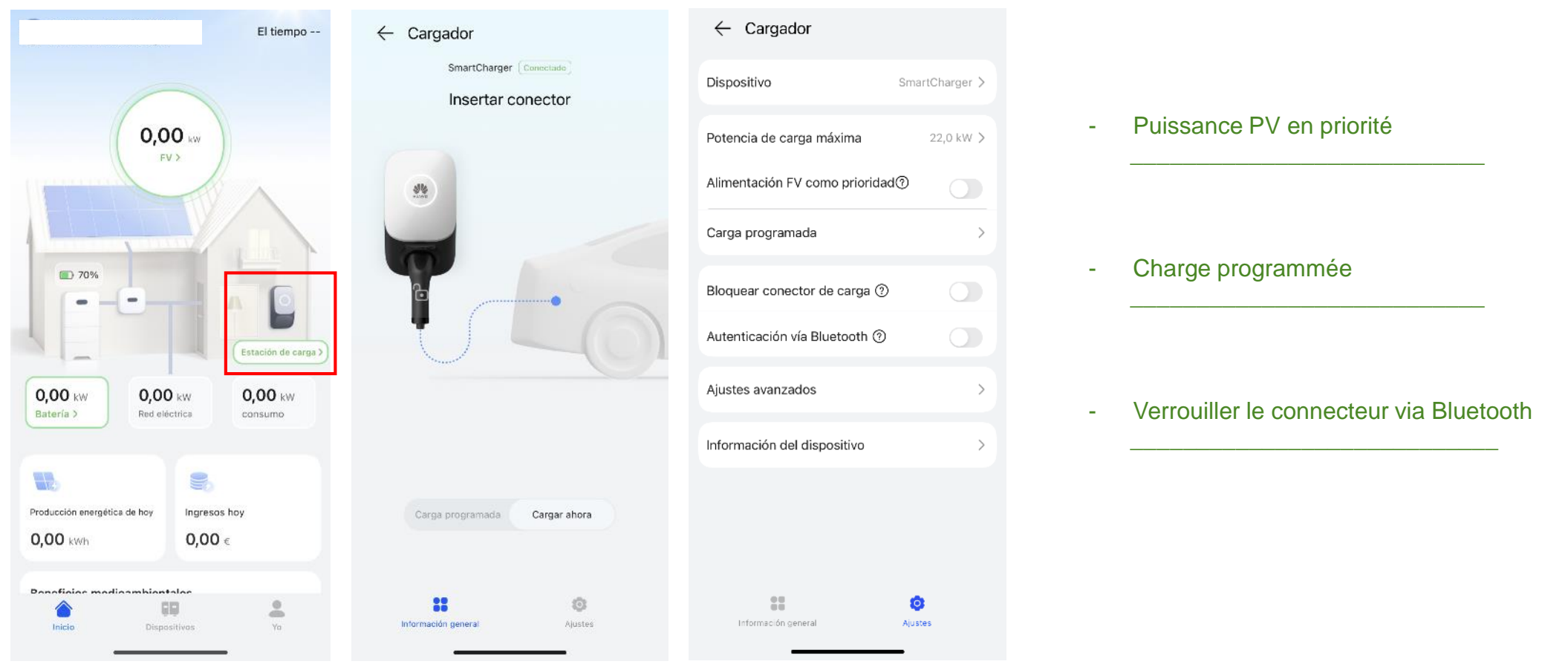

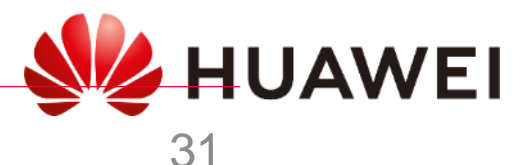

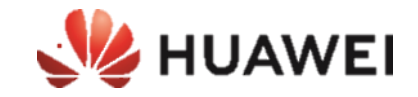

#### Le seul qui peut configurer/exploiter le SmartCharger est l'utilisateur lui-même accédant avec son propre compte

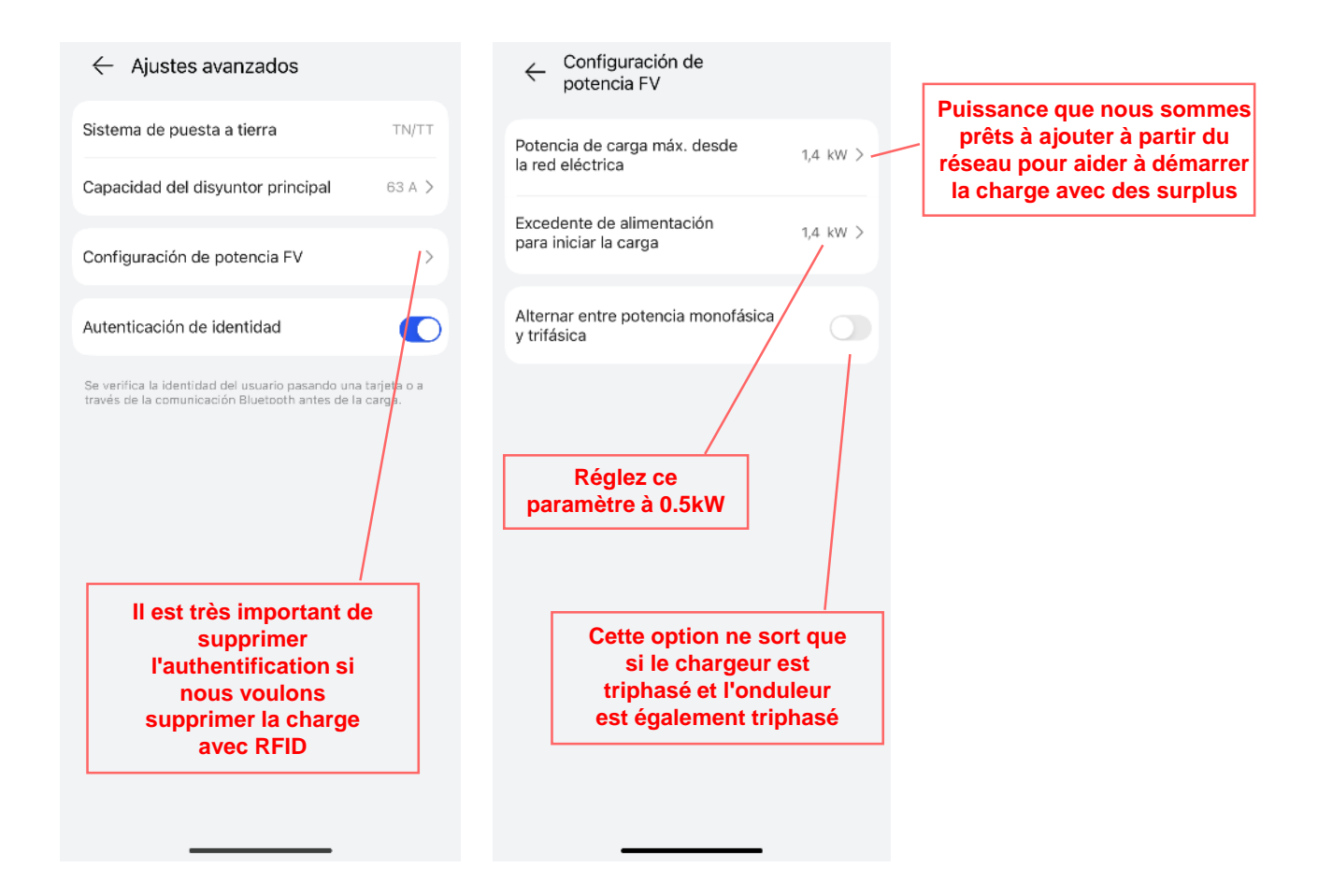

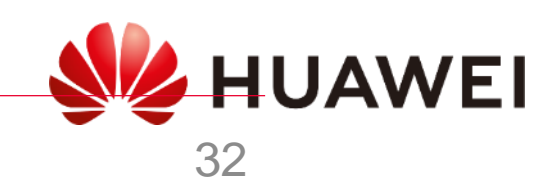

### SmartCharger

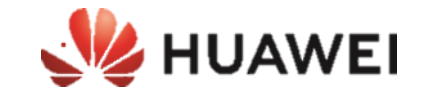

Installations photovoltaïques triphasées avec peu de surplus de PV

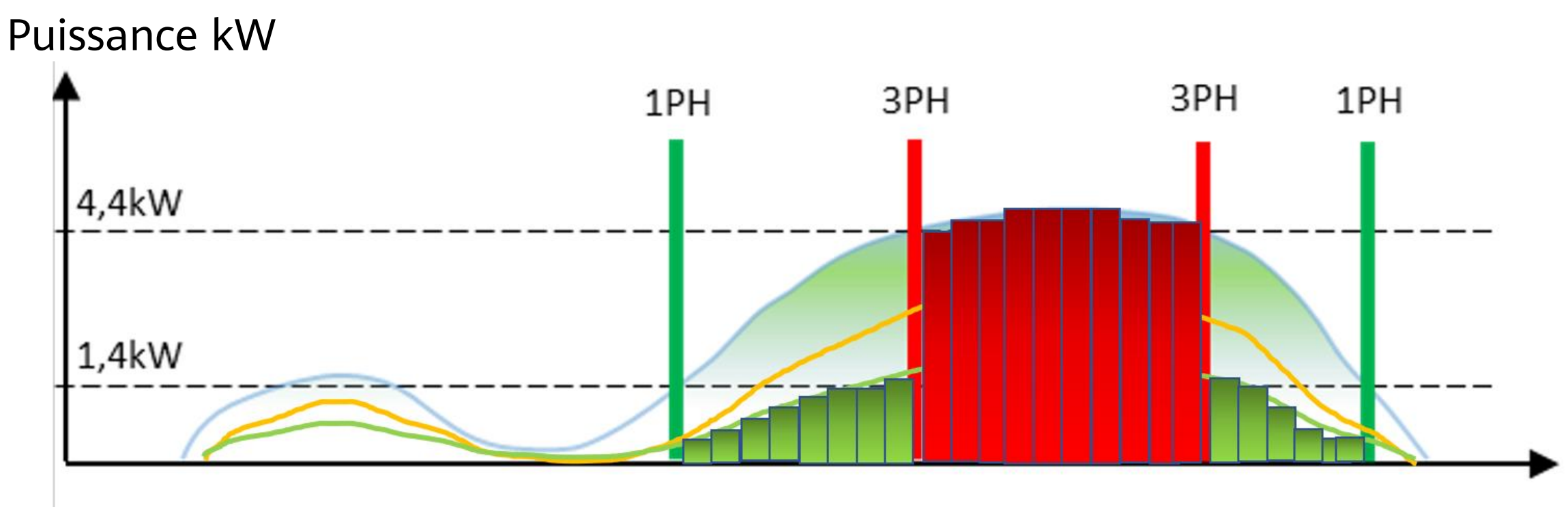

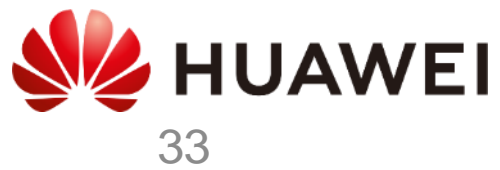

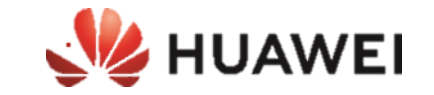

## ANNEXES

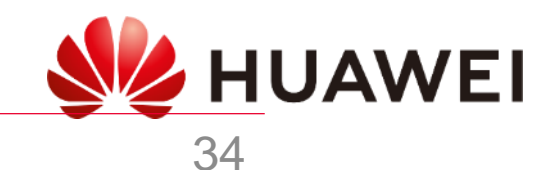

## Indicateur LED

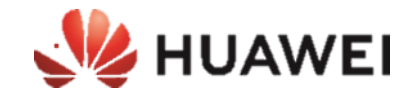

35

Algunas funciones pueden estar sujetas a cambios según las actualizaciones más recientes del software y la aplicación del cargador.

| Indicador  | Estado del indicador                                           | Estado del cargador                                                              |
|------------|----------------------------------------------------------------|----------------------------------------------------------------------------------|
|            | Ciclo: azul sin parpadear durante 4 s y<br>apagado durante 1 s | Conector de carga enchufado<br>(la función de autenticación está deshabilitada). |
| $\bigcirc$ | Ciclo: azul pulsante durante 1 s                               | Carga en curso                                                                   |
| Azul       | Azul sin parpadear                                             | Carga finalizada (el conector de carga no se<br>ha quitado).                     |
|            | Ciclo: azul pulsante durante 4 s y<br>apagado durante 1 s      | Carga programada en espera                                                       |
|            | Ciclo: blanco pulsante durante 4 s y<br>apagado durante 1 s    | Inactivo (estado predeterminado o conector de<br>carga quitado del vehículo)     |
| Blanco     | Ciclo: blanco intermitente durante 0.5 s                       | Actualizando el software                                                         |
| O<br>Verde | Ciclo: verde pulsante durante 1 s                              | Carga de alimentación FV en espera y carga de<br>alimentación FV en curso*       |
| 0          | Ciclo: rojo parpadeando 2 s<br>(encendido 1 s y apagado 1 s)   | En estado de alarma                                                              |
| Rojo       | Rojo sin parpadear                                             | Error                                                                            |

\*Esta función está disponible cuando se han instalado un contador de electricidad y un inversor FV de Huawei de las versiones y los modelos especificados.

### 2. Je suis un installateur

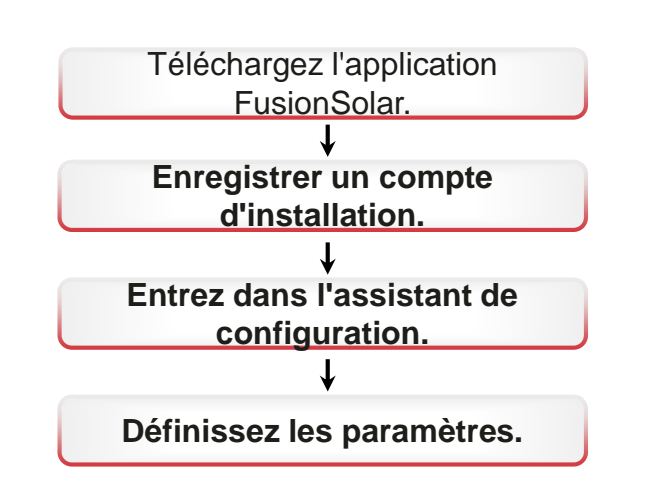

#### 2.1 Téléchargez l'application FusionSolar Méthode 1: Scannez le code QR suivant et

téléchargez le dernier package d'installation

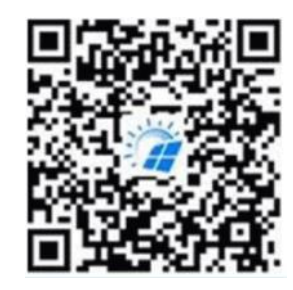

 Méthode 2: Scannez le code QR sur la plaque signalétique du chargeur pour télécharger le dernier package d'installation.

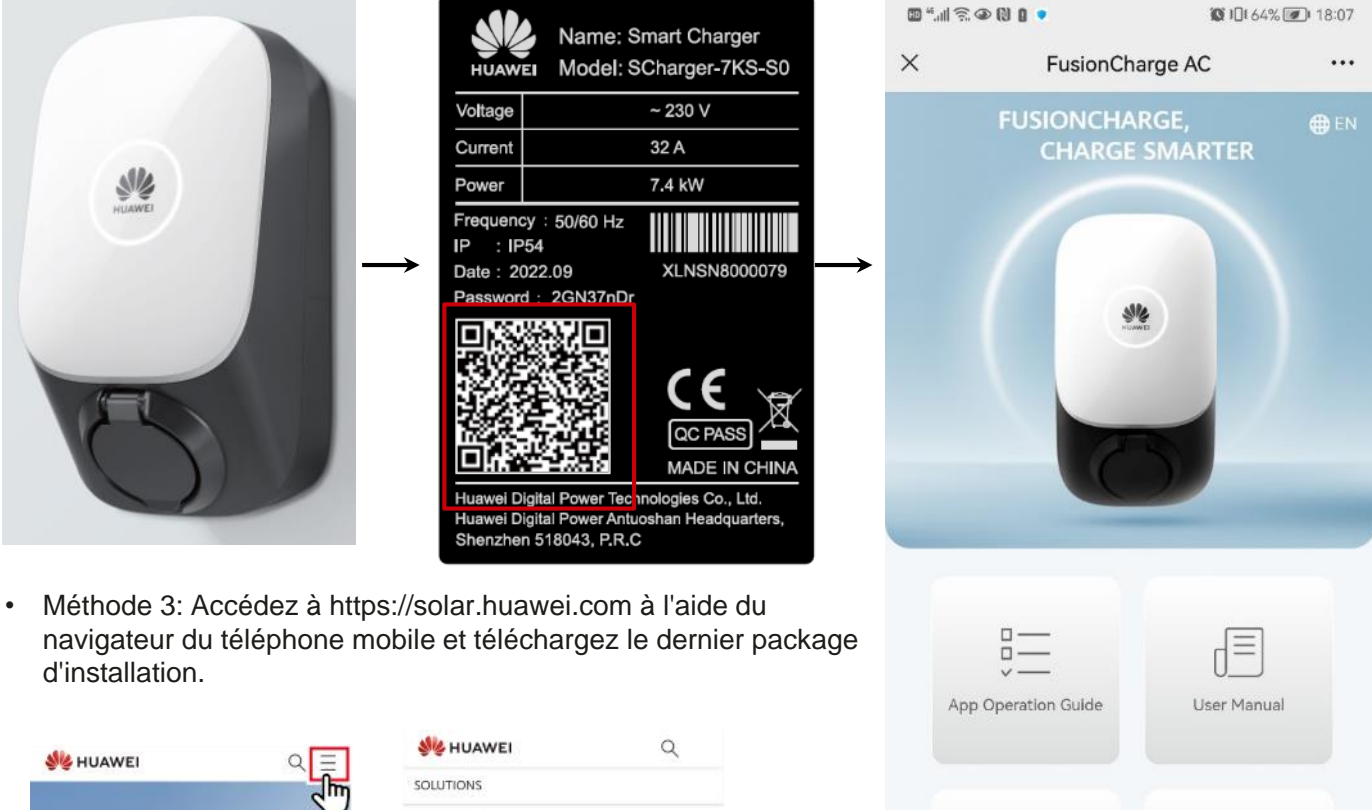

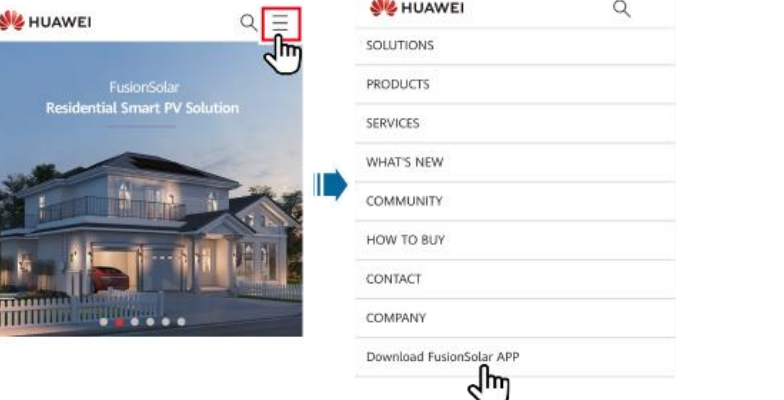

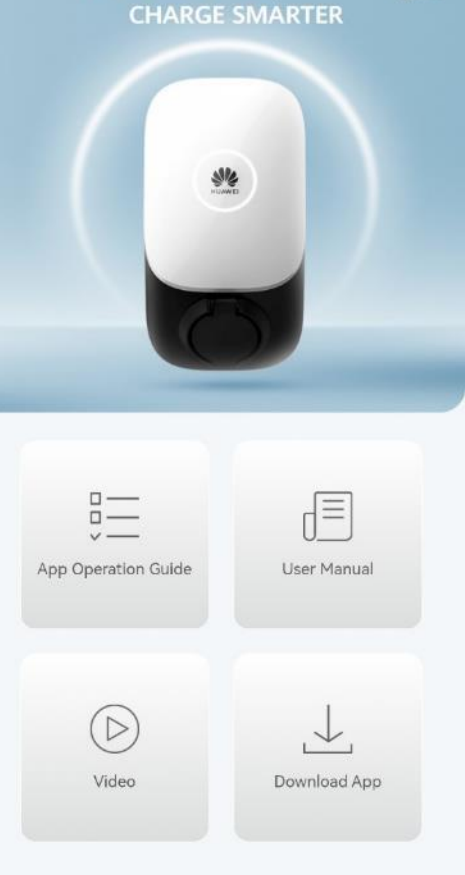

• Méthode 4: Trouvez FusionSolar dans la galerie d'applications Huawei et téléchargez le dernier package d'installation.

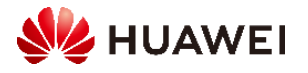

#### 2.2 Enregistrement d'un compte d'installateur

Création du premier compte d'installation

Créez le premier compte d'installation et créez un domaine avec le nom de l'entreprise.

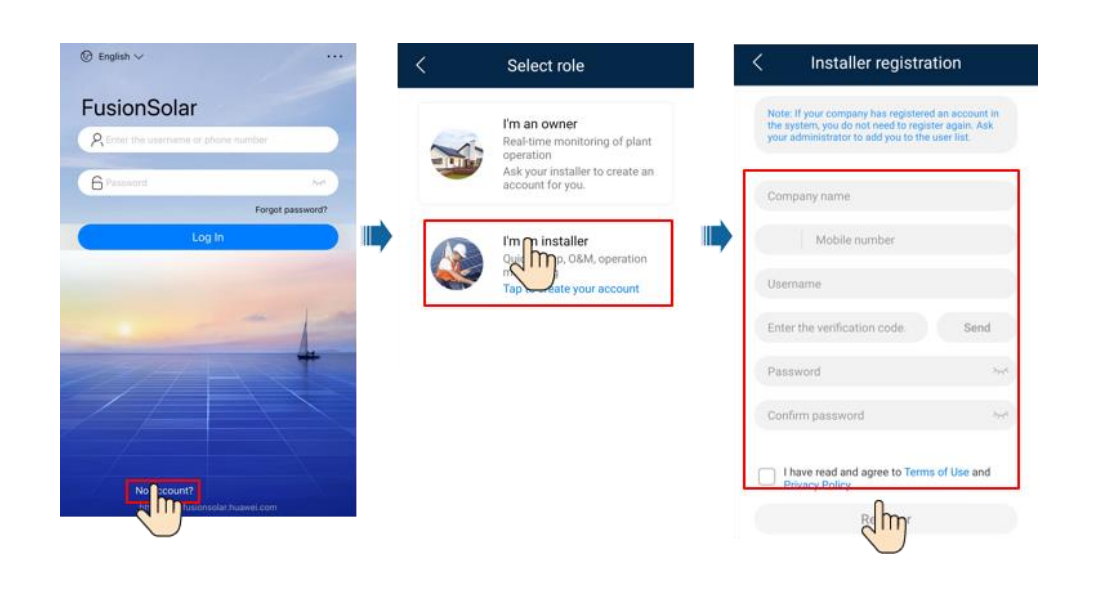

Créer plusieurs comptes d'installation pour la même entreprise

Pour créer plusieurs comptes d'installation pour une entreprise, connectez-vous à l'application FusionSolar et cliquez sur Ajouter un utilisateur pour créer un compte d'installation.

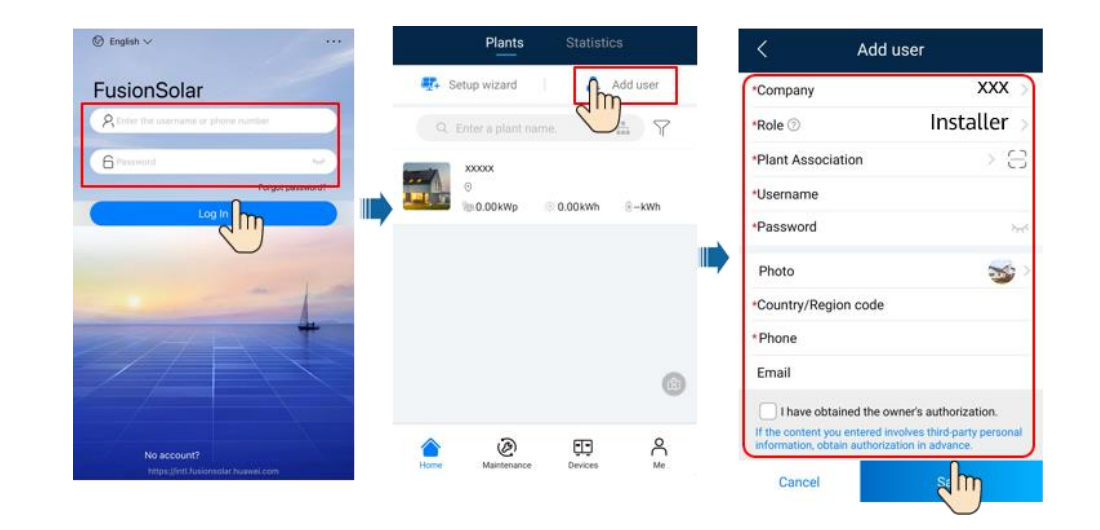

- Si vous avez un compte d'installation, sautez cette étape.
- Le numéro de téléphone mobile ou l'adresse e-mail utilisée pour l'inscription est le nom d'utilisateur pour se connecter à l'application FusionSolar.
- Le premier compte est administrateur, on ne peut changer ni l'adresse mail, ni le nom d'utilisateur (conseil : prenez une adresse et un nom générique type info@)

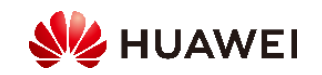

#### 2.3 Création et mise en service des installations

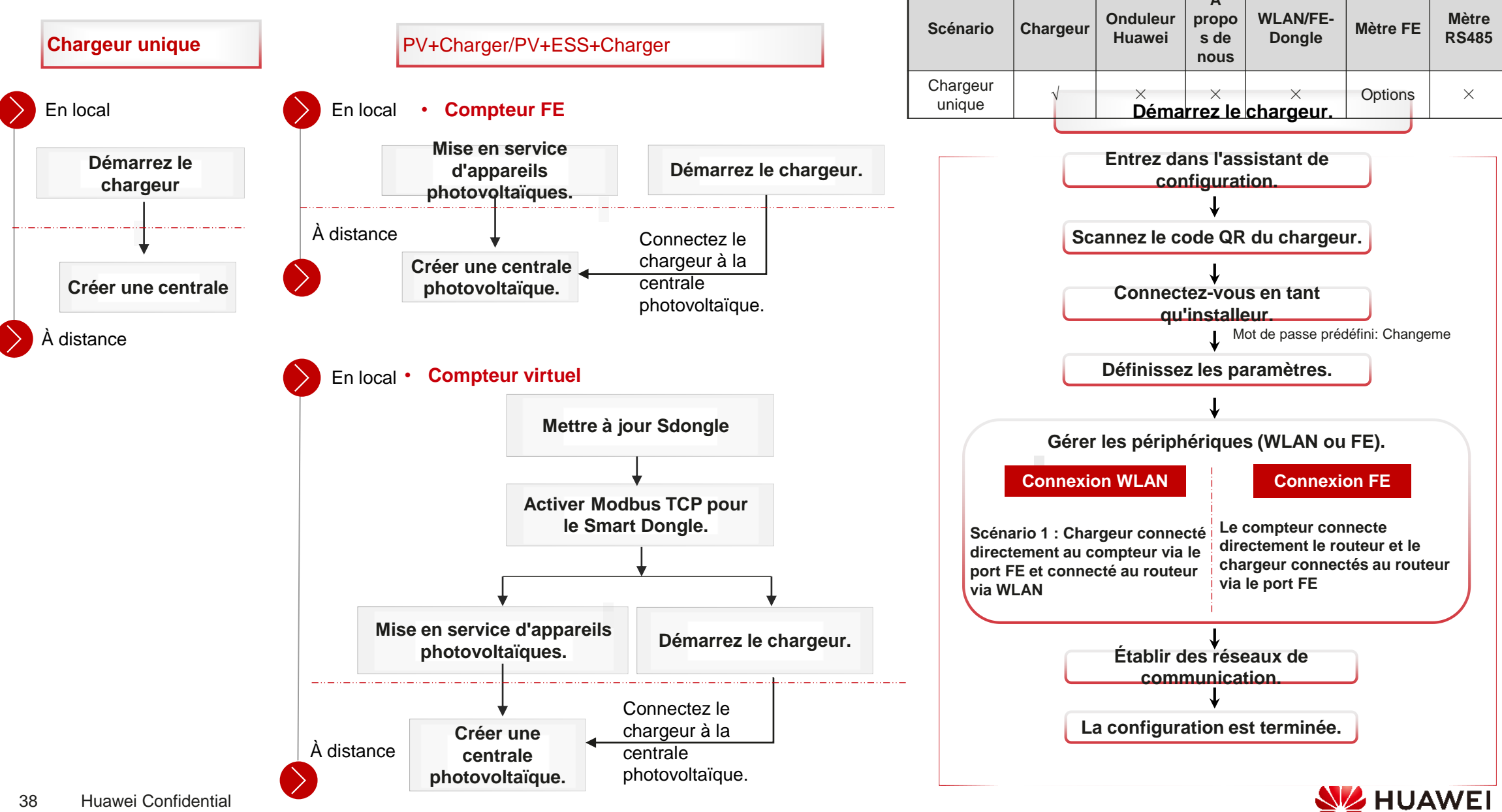

2.3.1 Chargeur seulement

#### 1. Démarrez le chargeur.

Lorsque vous branchez les câbles FE à un chargeur, choisissez la connexion WLAN ou FE entre le chargeur et le routeur.

#### **Connexion WLAN**

Le chargeur se connecte au routeur via WLAN et se connecte directement au compteur via le port FE.

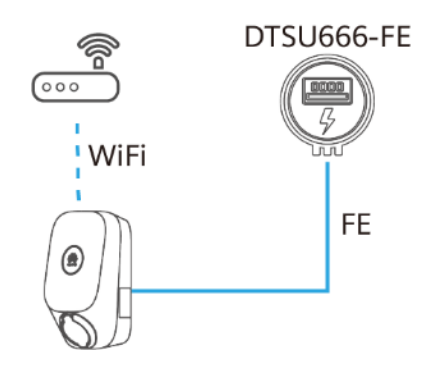

| Set the total capacity of the J<br>main circuit breaker.<br>Sync with Phone  |                                                 |                                                                                                    |
|------------------------------------------------------------------------------|-------------------------------------------------|----------------------------------------------------------------------------------------------------|
|                                                                              | Network Config                                  |                                                                                                    |
| Local Time Zone                                                              | Connection mode WLAN                            | Select WLAN.                                                                                                    |
| Maximum Power XX kW                                                          | WLAN                                            |                                                                                                    |
| cannot be greater than the rated charge<br>power of the charger.             | Password da                                     | 2                                                                                                    |
|                                                                              | Router Connection                               | Select the router you want<br>to connect, enter the<br>password, and tap Router<br>Connection.                        |
|                                                                              | Add Device                                      |                                                                                                    |
|                                                                              | Base 7 PowerMeter Online<br>X00C300C300C300C    | If the meter is not displayed<br>tap <b>Add Meter</b> , enter the<br>meter IP address, and<br>manually add the meter. |
| Next >                                                                       | < BACK NEXT                                     | >                                                                                                    |
|                                                                              |                                                 |                                                                                                    |
| × Quick Settings                                                             | × Quick settings                                |                                                                                                    |
| Device Management Finish<br>Parameter configuration Communication networking | Device Management<br>Parameter configuration Cr | ommur                                                                                                    |
| I have been authorized by the user to<br>connect to the management system.   | Connectivity                                    |                                                                                                    |
|                                                                              |                                                 |                                                                                                    |
| lanagement System Parameters                                                 |                                                 |                                                                                                    |
| lanagement System Parameters Domain Namesolarcharge.opowercloud.huawei.com   | ► Device info                                   |                                                                                                    |

< BACK

Next >

COMPLETE

🗤 🖉 🖓 🖉

× Quick settings

ter configuration

Device connection

Device Management

.

Port number to 31220.

solarcharge.opowercloud.huawei.com and

If the network is not ready, skip this step.

× Quick Settings

XX A

.

Parameter configuration

Breaker Capacity

Main Circuit

#### **Connexion FE**

Le compteur est connecté directement au routeur, et le chargeur est connecté au routeur par le port FE.

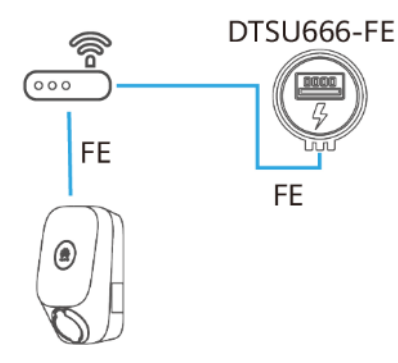

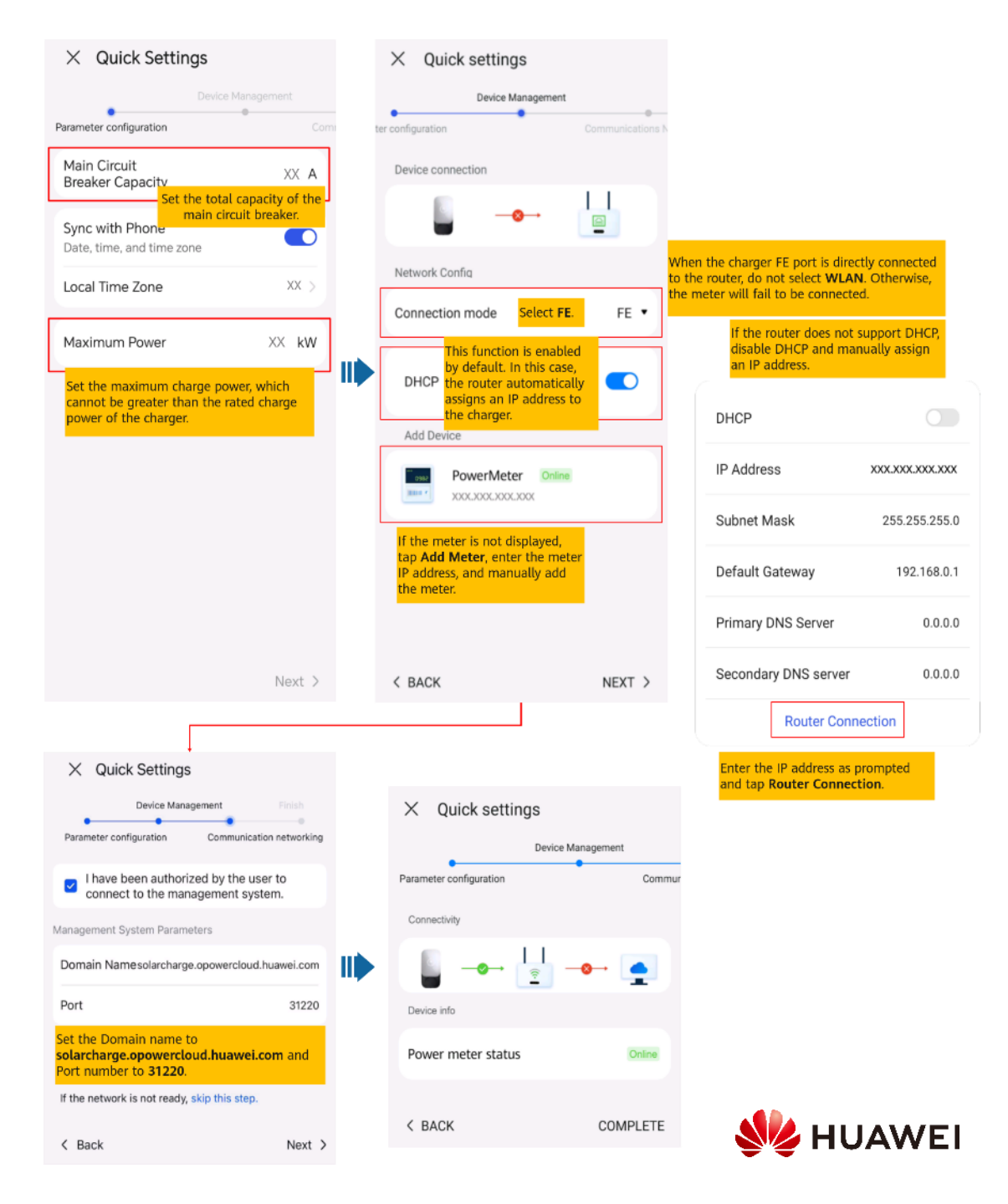

### 2. Connexion à une nouvelle usine

| < Creating Plant            |   |   | < Add pla                 | int                                                          |                                                                           |     | <                                    | Add plant                      |                            |
|-----------------------------|---|---|---------------------------|--------------------------------------------------------------|---------------------------------------------------------------------------|-----|--------------------------------------|--------------------------------|----------------------------|
| 🚑 Add plant                 | > |   | 1<br>Basic info           | 2<br>Add devices                                             |                                                                           |     | 1<br>Basic info                      | )                              | 2<br>Add devices           |
| 🚓 Connect to existing plant | > | ĺ | *Country/Region           | >                                                            | In residential PV and                                                     |     | Device to be add                     | led                            |                            |
|                             |   |   | *Company ⊘                | >                                                            | Station Type to<br>Residential.                                           |     | Device SN XX                         | XXXXXXXXX                      | Ũ                          |
|                             |   |   | *Station Type             | Residential >                                                |                                                                           |     | Device type Cha<br>Device model Virt | arging Pile<br>tualChargePoint |                            |
|                             |   |   | *Charging-only plant      | No >                                                         | If you install a charger<br>only without PV and<br>energy storage devices |     |                                      |                                |                            |
|                             |   |   | *Plant name               |                                                              | set this parameter to <b>Yes</b> .                                        | u 🔊 |                                      |                                |                            |
|                             |   |   | Total string capacity(kWp | ) displayed for a charging-only                              | plant.                                                                    |     |                                      |                                |                            |
|                             |   |   | *Grid connection date     | 19/09/2022 >                                                 |                                                                           |     |                                      |                                |                            |
|                             |   |   | *Plant address            | $\odot$                                                      |                                                                           |     |                                      | If multiple (                  | commissioned               |
|                             |   |   | *Plant time zone          | >                                                            |                                                                           |     |                                      | devices nee<br>connected t     | d to be<br>to the plant at |
| Later                       |   |   | I have obtained the own   | er's authorization.<br>s third-party personal<br>in advance. |                                                                           |     |                                      | to scan and<br>by one.         | add them or                |
|                             |   |   | Next                      |                                                              |                                                                           |     | Previous                             |                                | Submit                     |

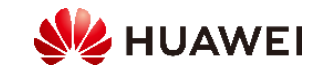

#### 2.3.2 PV+Chargeur/PV+ESS+Chargeur

#### ✓ Mètre FE

| Scénario                                                                                | Chargeur     | Onduleur<br>Huawei | À propos de nous | WLAN/FE-Dongle | Mètre FE     | Mètre RS485  |
|-----------------------------------------------------------------------------------------|--------------|--------------------|------------------|----------------|--------------|--------------|
| PV + chargeur (mètre FE)                                                                | $\checkmark$ | $\checkmark$       | ×                | Options        | $\checkmark$ | ×            |
| PV+Charger/PV+ESS+Charger/mètre RS485 et<br>mètre FE et dongle intelligent non WLAN/FE) | $\checkmark$ | $\checkmark$       | Options          | ×              | $\checkmark$ | $\checkmark$ |

#### ✓ Compteur virtuel

| Scénario                                                                                | Chargeur     | Onduleur<br>Huawei | À propos de<br>nous | WLAN/FE-Dongle | Mètre FE | Mètre RS485  |
|-----------------------------------------------------------------------------------------|--------------|--------------------|---------------------|----------------|----------|--------------|
| PV+Charger/PV+ESS+Charger (compteur RS485 et boîtier de protection intelligent WLAN/FE) | $\checkmark$ | $\checkmark$       | Options             | $\checkmark$   | ×        | $\checkmark$ |

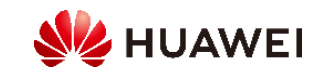

#### 1. Activation de Modbus TCP pour Smart Dongle (seulement dans le scénario de compteur virtuel)

Si un réseau de compteurs virtuels est utilisé, connectez-vous à l'onduleur connecté au Smart Dongle. Sur l'écran de démarrage de l'appareil, sélectionnez Paramètres > Paramètres de communication > Paramètres du dongle et définissez Modbus TCP sur On (sans restrictions). Si un compteur FE est utilisé, définissez Modbus TCP sur Off.

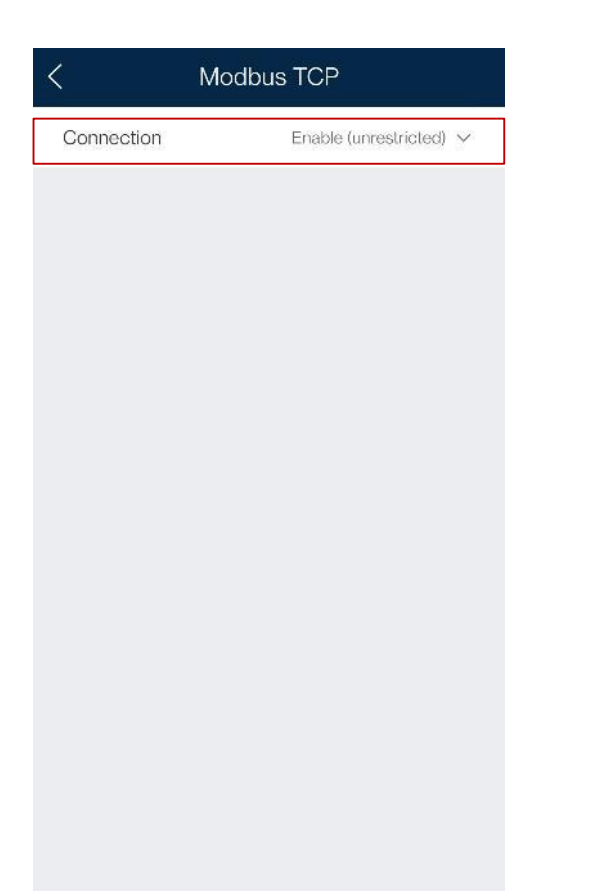

### 2. Mise en service d'appareils photovoltaïques pour une nouvelle installation

Connectez les dispositifs photovoltaïques et ESS au système de gestion et créez une installation. Pour plus d'informations, veuillez vous référer au guide rapide de l'onduleur approprié ou <u>FusionSolarGuide rapide de l'application</u>.

#### 3. Démarrage du chargeur

Se référer à <u>3.1 Chargeur seulement</u> pour démarrer le chargeur.

| 4.  | Raccordement | d'un | chargeur | à | une | centrale |
|-----|--------------|------|----------|---|-----|----------|
| pho | otovoltaïque |      |          |   |     |          |

Périphériques PV+Charger/PV+ESS+Charger sous le même installateur

Méthode 1: Dans l'assistant de configuration, scannez le code QR du chargeur et sélectionnez Se connecter à l'usine existante.

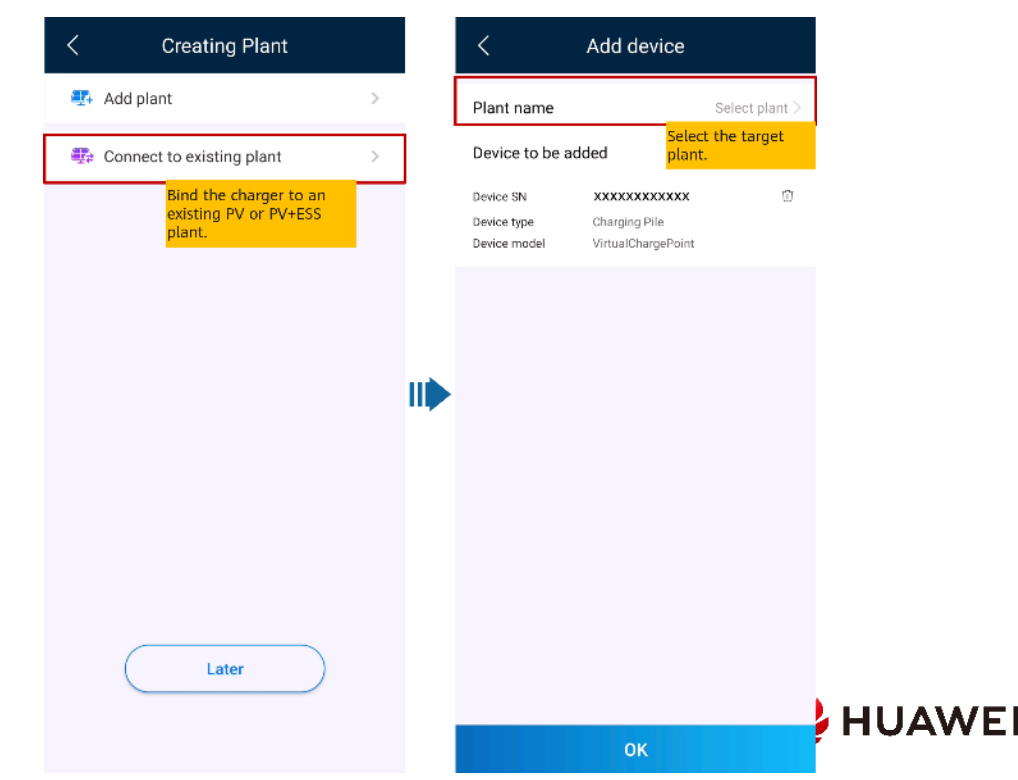

Méthode 2: Sur l'écran Aperçu, appuyez sur Ajouter un périphérique pour se connecter au chargeur.

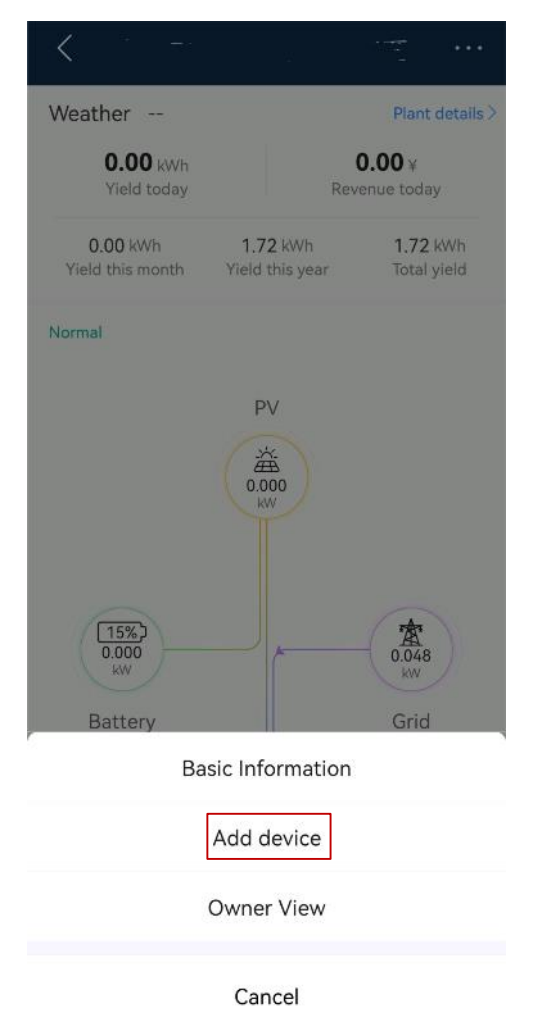

#### Installateur B Installateur A Installer un système Installez un chargeur. photovoltaïque. Scénario 2 : Créer une Scénario 1 : Le Créer une centrale installation et photovoltaïque. chargeur n'est pas connecté à une connecter le chargeur Connectez le à l'installation. plante. chargeur à la centrale Débranchez le photovoltaïque chargeur de la plante.

Envoyez le code SN ou QR du chargeur à l'installateur B.

#### Scénario 1 : Le chargeur n'est pas connecté à une plante.

Le propriétaire envoie le code SN ou QR du chargeur à l'installateur B. L'installateur B connecte le chargeur à une installation existante #\*@\$4 pour plus de détails, voir PV+Charger/PV+ESS+Charger Devices sous le même installateur).

- 1. Appuyez sur l'Assistant de configuration sur l'écran d'accueil et scannez le code QR sur le chargeur.
- 2. Sur l'écran Création de plantes, appuyez sur Se connecter à une plante existante.
- 3. Sur l'écran Ajouter un périphérique, sélectionnez l'installation que vous souhaitez connecter.
- 4. Appuyez sur Confirmer.

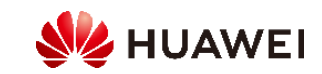

#### Périphériques PV+Charger/PV+ESS+Charger sous différents installateurs

#### nario 2 : Le chargeur se déconnecte de l'installation d'origine, puis se connecte à une nouvelle installation.

1. Le propriétaire se connecte à l'application FusionSolar et déconnecte le chargeur de la

plante créée par l'installateur A.

- a. Sur l'écran Aperçu, appuyez sur Détails de l'usine.
- b. Appuyez sur Ajouter des appareils.
- c. Appuvez sur et sélectionnez Unlink périphérique selon les exigences du site.

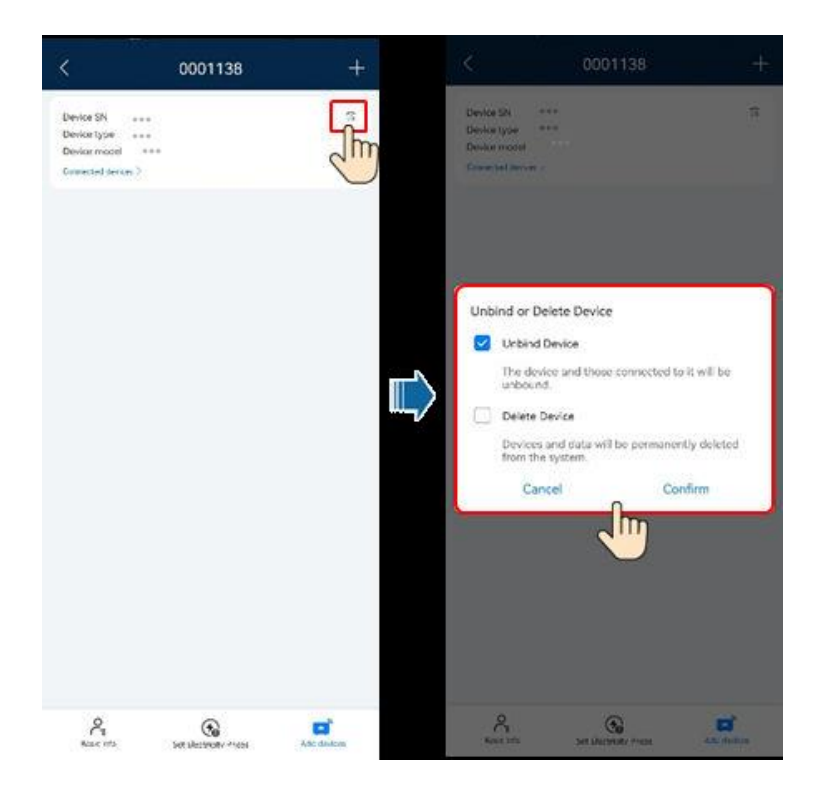

Remarque: Après qu'un périphérique perde sa connexion, les données d'exécution du périphérique et de ses sous-périphériques sont dans la base de données. La période de conservation des données par défaut est de six mois

modifier la période de conservation, contacter votre administrateur système.

- Si un dispositif rebondit vers une usine pendant la période de conservation des données, le dispositif hérite des données conservées.
- Si un appareil n'est pas lié à une usine pendant la période de conservation des données, les données sont automatiquement supprimées.

#### 2. L'installateur B connecte les appareils photovoltaïques et le chargeur en service à une nouvelle

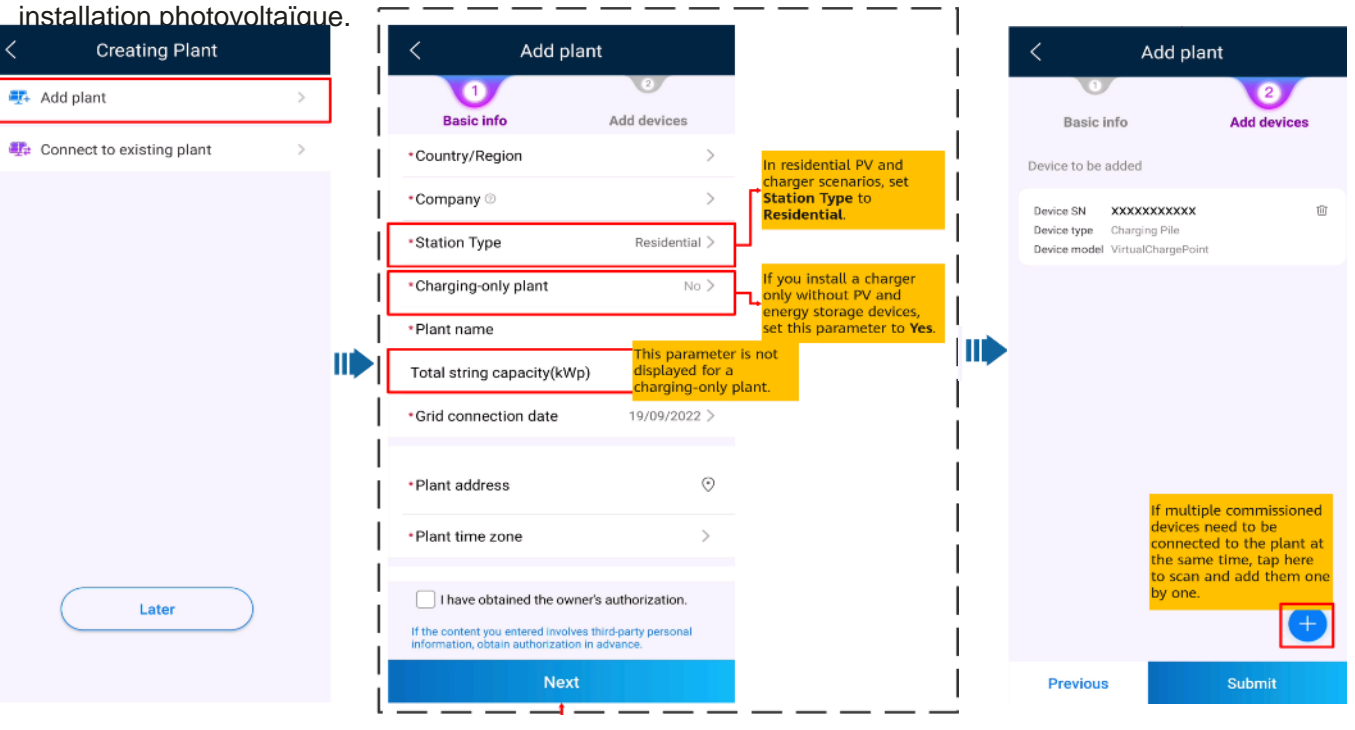

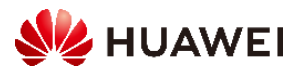

### 3. Je suis propriétaire

L'application FusionSolar vous aide à vérifier les informations de production et de consommation d'énergie de votre système d'alimentation à tout moment, n'importe où. Vous pouvez utiliser des dispositifs photovoltaïques et de stockage d'énergie pour économiser les tarifs d'électricité et obtenir plus d'avantages. En outre, vous pouvez également utiliser plusieurs appareils comme chargeurs pour vos besoins en énergie.

L'application FusionSolar peut être connectée aux chargeurs. Vous pouvez utiliser l'application pour charger un véhicule, régler la puissance de charge et charger avec de l'énergie photovoltaïque.

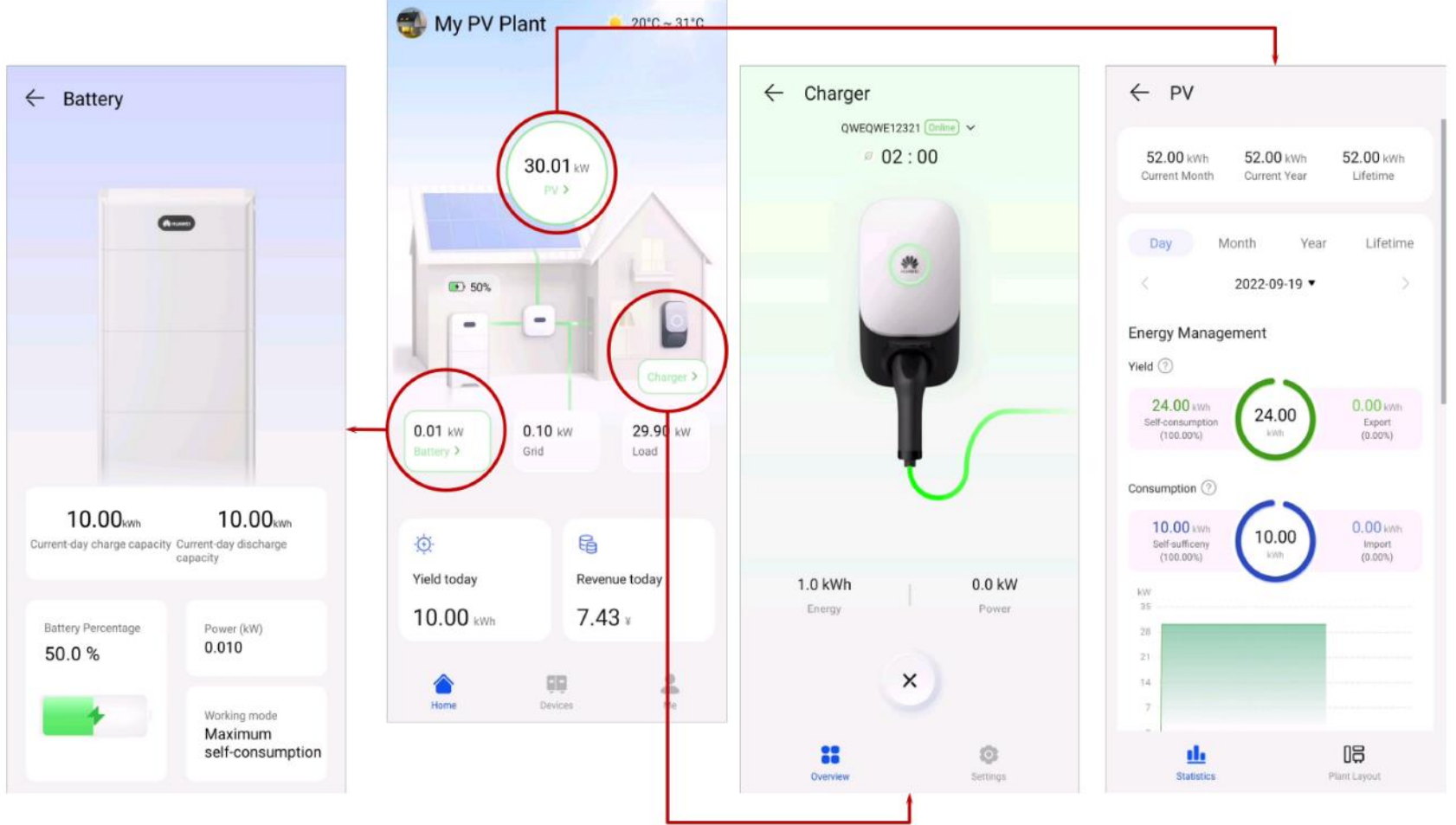

#### Note:

- Pour les utilisateurs avec un seul chargeur, l'écran d'accueil n'est pas affiché. Dans ce cas, l'écran du chargeur s'affiche.
- Pour les utilisateurs avec un seul chargeur, l'écran d'accueil n'est pas affiché. Dans ce cas, l'écran du chargeur s'affiche.

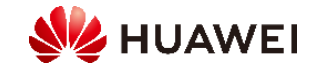

#### 3.1 Début et arrêt de charge

Précautions

Avant de charger, vous devez entièrement insérer le connecteur de charge dans le chargeur et le véhicule. Si le voyant du chargeur s'allume et s'éteint en bleu cycliquement (en marche pendant 4s et en arrêt pendant 1s), le chargeur est correctement connecté au véhicule.

Remarque: Vous pouvez également verrouiller le connecteur de charge au chargeur si la sécurité de la propriété est assurée. De cette façon, il vous suffit d'insérer le connecteur de charge dans votre véhicule pour démarrer une session de charge. Pour plus de détails, voir<u>Verrouillage du connecteur de charge</u>.

#### 3.1.1 Démarrer et arrêter la charge immédiatement à l'aide de

Commencer la charge

Appuyez sur Démarrer la charge en mode Charger maintenant. Si l'indicateur du chargeur s'allume et s'éteint en bleu de façon cyclique (allume pendant 0,5 seconde et éteint pendant 0,5 seconde), le chargeur est à l'état de charge. Vous pouvez configurer si vous souhaitez utiliser la fonction Power Preferred PV. Pour plus de détails, voir<u>Favoriser l'utilisation</u> de l'énergie photovoltaïque (propriétaire).

Arrêter le chargement

Une fois que le véhicule est complètement chargé, le chargeur arrête automatiquement la charge. Dans ce cas, l'indicateur est bleu

constant. Vous egalement tenir l'application pour arrêter de charger.

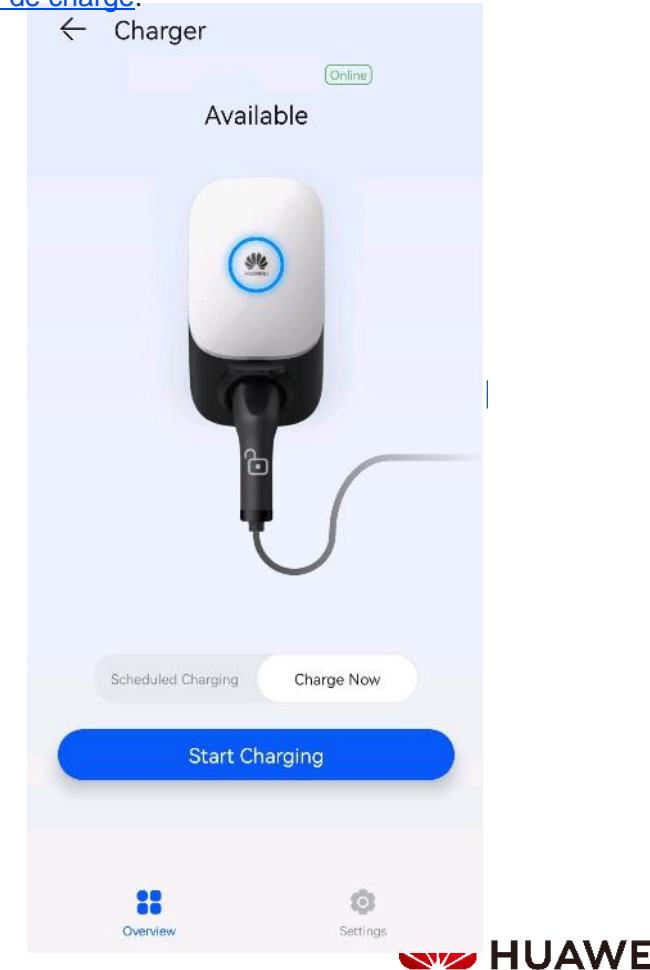

#### 3.1.2 Démarrer et arrêter la charge comme prévu à l'aide de l'application

Vous pouvez utiliser la fonction de charge programmée pour charger votre voiture pendant les heures de pointe heures pour économiser des coûts d'électricité.

#### **Précautions**

Avant de charger, vous devez entièrement insérer le connecteur de charge dans le chargeur et le véhicule. Si l'indicateur du chargeur s'allume et s'éteint en bleu cycliquement (en marche pendant 4s et en arrêt pendant 1s), le chargeur est correctement connecté au véhicule.

#### Procédure de chargement

- 1. Depuis l'écran du chargeur, appuyez sur Charge programmée.
- Appuyez sur Charge programmée. Si le voyant du chargeur s'allume et s'éteint en bleu cycliquement (allume pendant 4s et éteint pendant 1s), le chargeur est à l'état de veille de charge programmé.

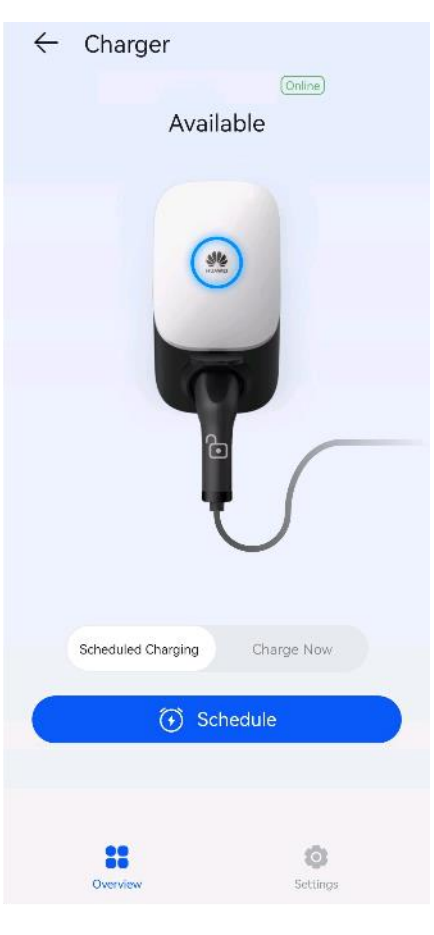

Réglage du temps de charge programmé

À partir de l'écran du chargeur, sélectionnez Paramètres > Charge programme

- Appuyez sur pour définir l'heure de début et l'heure de fin de charge.
- Appuyez sur un plan de téléchargement planifié pour le modifier.

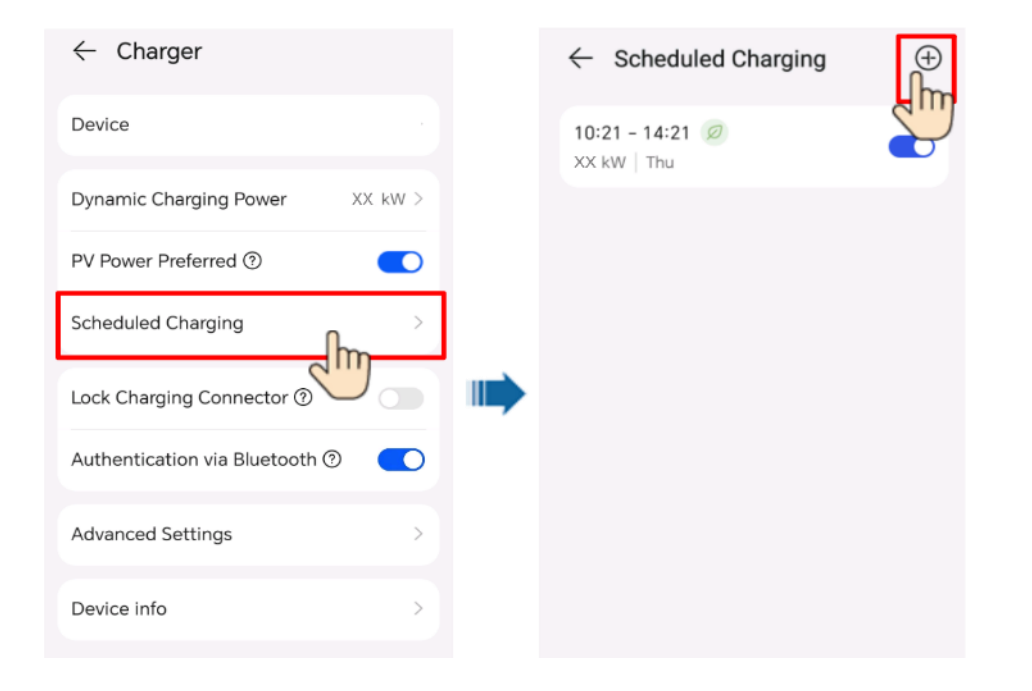

Remarque: Sélectionnez un plan que vous souhaitez supprimer, appuyez sur et balayez

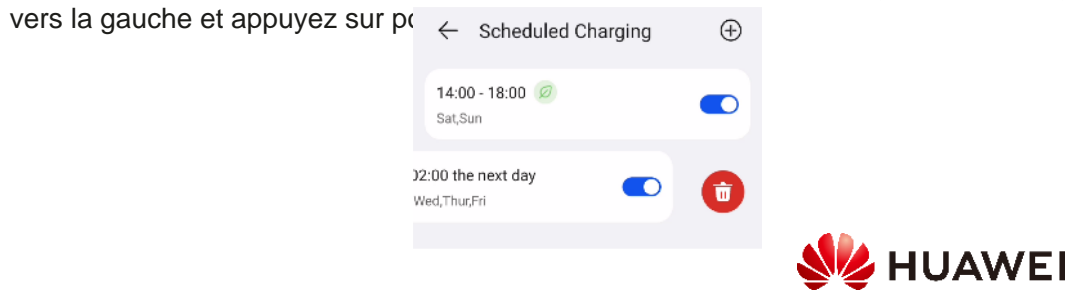

## 3.1.3 Démarrer et arrêter le chargement avec une carte RFID

#### Précautions

Avant de charger, assurez-vous que votre carte RFID a été ajoutée au système. Pour plus de détails, voir<u>Ajout d'une carte RFID</u>.

#### Commencer la charge

Placez le motif d'anneau sur la carte RFID dans la zone de glissement. Si l'indicateur clignote rapidement en bleu trois fois, la carte est identifiée.

- Si la charge programmée n'est pas réglée, attendez que l'indicateur du chargeur s'allume et s'éteigne en bleu cyclique (allume pendant 0,5 seconde et éteint pendant 0,5 seconde), indiquant l'état de charge.
- Si la charge programmée est réglée, le chargeur entre en mode veille et l'indicateur s'allume et s'éteint de manière cyclique il devient bleu pendant 4 secondes et s'éteint pendant 1 seconde. La charge démarre automatiquement à l'heure prévue. Vous pouvez également glisser la carte à nouveau pour commencer à charger immédiatement.

#### Arrêter le chargement

Une fois que le véhicule est complètement chargé, le chargeur arrête automatiquement la charge. Dans ce cas, l'indicateur est bleu constant. Vous pouvez également glisser la carte RFID dans la zone de reconnaissance pour arrêter le chargement.

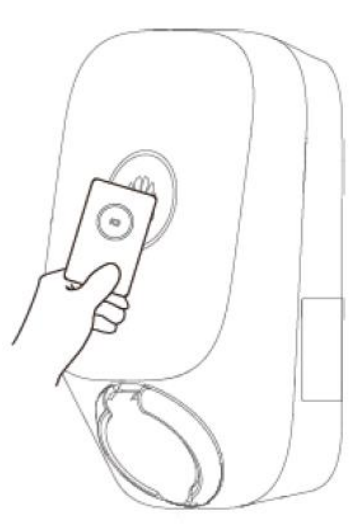

#### 3.1.4 Chargement Plug-and-Play

Après avoir inséré le connecteur de charge dans le port de charge d'un véhicule, le chargeur démarre et arrête automatiquement la charge.

#### Précautions

Pour utiliser le téléchargement plug-and-play, désactivez l'authentification d'identité en se référant à l'authentification d'identité qui peut entraîner des frais non autorisés.

Connectez-vous à l'application FusionSolar en tant que propriétaire, appuyez sur l'icône du chargeur sur l'écran d'accueil, choisissez Paramètres > Paramètres avancés et désactivez l'authentification d'identité.

Commencer la charge

Insérez le connecteur de charge complètement dans le chargeur et le port de charge d'un véhicule. Si l'indicateur du chargeur s'allume et s'éteint en bleu de façon cyclique (allume pendant 0,5 seconde et éteint pendant 0,5 seconde), le chargeur est en état de charge.

#### Arrêter le chargement

Une fois que le véhicule est complètement chargé, le chargeur arrête automatiquement la charge. Dans ce cas, l'indicateur est bleu constant. Vous pouvez également appuyer sur

Dans l'application ou passer la carte RFID sur la zone de reconnaissance du chargeur.

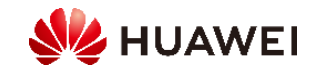

#### 3.1.5 Démarrage de la charge via authentification Bluetooth

Couplage Bluetooth complet sur le chargeur dans l'application FusionSolar. Assurez-vous que l'application est en cours d'exécution et que la fonction Bluetooth du téléphone est activée. Lorsque le téléphone est près du chargeur, l'authentification de l'identité est effectuée automatiquement et la charge commence.

#### Précautions

Avant de charger, activez la fonction d'authentification Bluetooth.

Connectez-vous à l'application FusionSolar en tant que propriétaire et activez l'authentification Bluetooth sur l'écran de configuration du chargeur pour effectuer le jumelage Bluetooth. Pour plus de détails, voir <u>Bluetooth</u>.

#### **Commencer la charge**

Insérez le connecteur de charge complètement dans le chargeur et le port de charge d'un véhicule. Si l'indicateur du chargeur s'allume et s'éteint en bleu de façon cyclique (allume pendant 0,5 seconde et éteint pendant 0,5 seconde), le chargeur est en état de charge.

#### Arrêter le chargement

Une fois que le véhicule est complètement chargé, le chargeur arrête automatiquement la charge. Dans ce cas, l'indicateur est bleu constant. Vous pouvez également appuyer sur

et appuyez et maintenez l'application ou faites glisser la carte RFID dans la zone de balayage pour arrêter de charger.

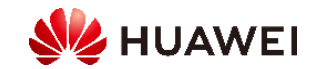

#### 3.2 Configuration des paramètres communs

#### Gestion de l'usine

Les propriétaires peuvent se connecter à l'application FusionSolar pour lier ou déconnecter un chargeur.

- 1. Choisissez Me > Plant Management et appuyez sur l'installation à modifier
- 2. Appuyez sur Ajouter un périphérique, puis sur
- 3. Appuyez sur la droite de l'appareil SN pour scanner le code QR sur le chargeur.
- 4. Appuyez sur Enregistrer
- 5. Pour déconnecter ou supprimer un chargeur, cliquez sur.

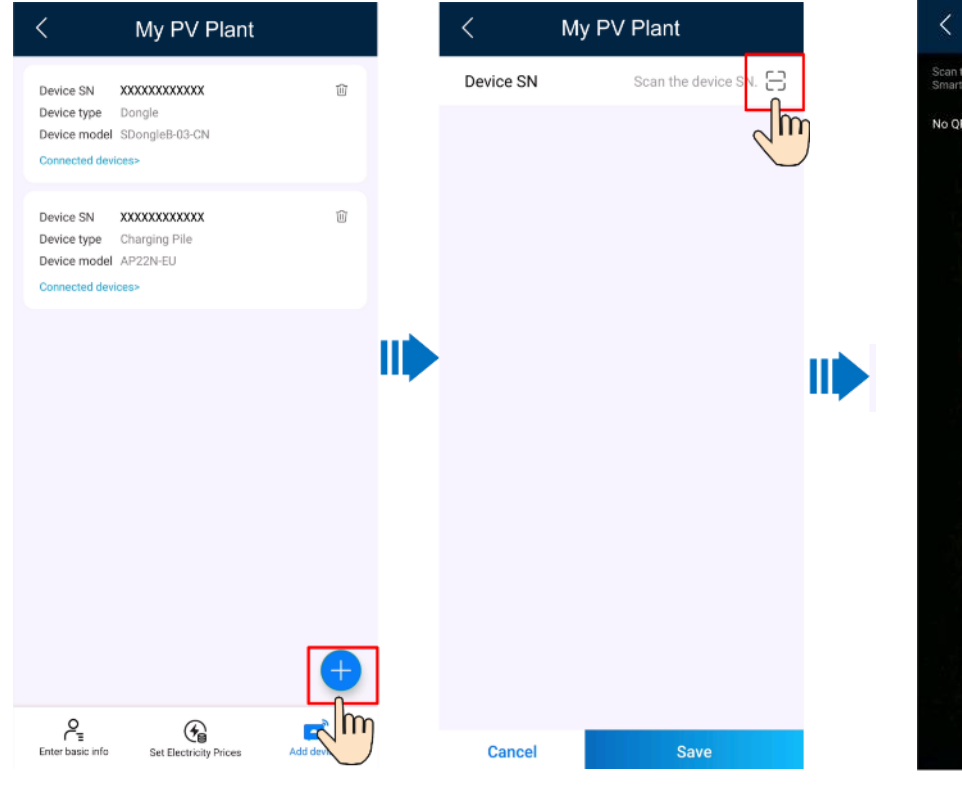

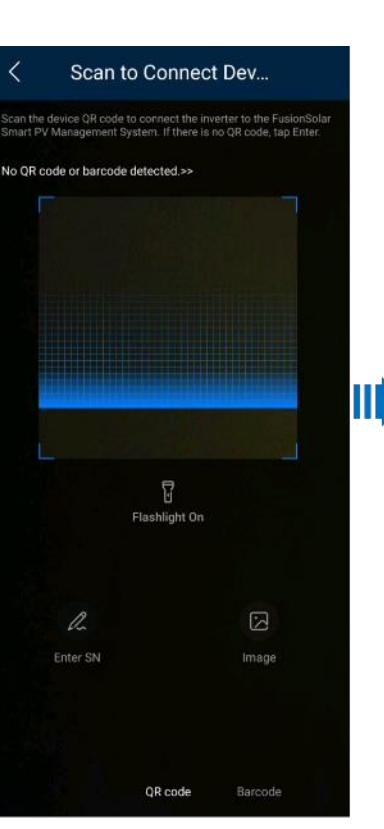

[—]

| Available devices         Device SN       XXXXXXXXXXXXXXXXXXXXXXXXXXXXXXXXXXXX                                                                                                    | Available devices       Device SN     XXXXXXXXXXXX       Device type     Charging Pile       Device model     VirtualChargePoint         Device SN     XXXXXXXXXXXXX       Device type     Dongle       Device type     Charging Pile       Device type     Charging Pile       Device type     Charging Pile       Device type     Charging Pile       Device type     Charging Pile       Device type     Charging Pile       Device type     Charging Pile       Device type     Charging Pile       Device type     Charging Pile | Device SN                                                  | Scan the c                                          | levice SN |
|----------------------------------------------------------------------------------------------------|----------------------------------------------------------------------------------------------------|------------------------------------------------------------|-----------------------------------------------------|-----------|
| Device SN     XXXXXXXXXXXXXXXXXXXXXXXXXXXXXXXXXXXX                                                                                                    | Device SN     XXXXXXXXXXXXXX       Device type     Charging Pile       Device model     VirtualChargePoint                                                                                                    | Available de                                               | vices                                               |           |
| Device SN X0000000000<br>Device type Dongle<br>Device model SDongle8-03-CN<br>Connected devices><br>Device SN X000000000X<br>Device type Charging Pile<br>Device model AP22N-EU<br>Connected devices> | Device SN XXXXXXXXXXXXXXXXXXXXXXXXXXXXXXXXXXX                                                                                                    | Device SN<br>Device type<br>Device model                   | XXXXXXXXXXXX<br>Charging Pile<br>VirtualChargePoint |           |
| Device SN XXXXXXXXXXXXXXX<br>Device type Charging Pile<br>Device model AP22N-EU<br>Connected devices>                                                                                                 | Device SN XXXXXXXXXXXX<br>Device type Charging Pile<br>Device model AP22N-EU<br>Connected devices>                                                                                                    | Device SN<br>Device type<br>Device model<br>Connected devi | XXXXXXXXXXX<br>Dongle<br>SDongle8-03-CN<br>ccs>     |           |
|                                                                                                    |                                                                                                    | Device SN<br>Device type<br>Device model<br>Connected devi | XXXXXXXXXXXX<br>Charging Pile<br>AP22N-EU<br>ccs>   |           |

Configuration des paramètres

Connectez-vous à l'application FusionSolar en tant que propriétaire, appuyez sur l'icône du chargeur et définissez les paramètres. Pour plus de détails, voir <u>Fonctions et caractéristiques de la</u> <u>solution</u>

| ← Charger                      |
|--------------------------------|
| Device                         |
| Dynamic Charging Power XX kW > |
| PV Power Preferred ⑦           |
| Scheduled Charging >           |
| Lock Charging Connector ⑦      |
| Authentication via Bluetooth ⑦ |
| Advanced Settings >            |
| Device info >                  |
|                                |
|                                |
| Overview Settings              |
| <b>W</b> HUAWE                 |

## Thank you.

Bring digital to every person, home and organization for a fully connected, intelligent world.

Copyright©2018 Huawei Technologies Co., Ltd. All Rights Reserved.

The information in this document may contain predictive statements including, without limitation, statements regarding the future financial and operating results, future product portfolio, new technology, etc. There are a number of factors that could cause actual results and developments to differ materially from those expressed or implied in the predictive statements. Therefore, such information is provided for reference purpose only and constitutes neither an offer nor an acceptance. Huawei may change the information at any time without notice.

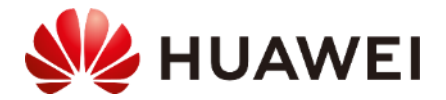